# Iscrizione esami per studenti privatisti corsi preparatori, propedeutici e vecchio ordinamento

Scadenza inserimento domande 30 aprile 2021

di seguito i pagamenti suddivisi per le tipologie di corso

# Corsi preparatori

(ex I e II periodo pre-accademici)

Certificazione strumento | e II periodo € 200,00

Certificazione di fine corso discipline di base € 150,00

N.B. gli allievi delle scuole in convenzione hanno diritto ad una riduzione del 15% sulla quota di iscrizione agli esami

# Corsi propedeutici

(ex III periodo pre-accademici)

Certificazione strumento III periodo € 300,00

Certificazione di fine corso discipline di base € 150,00

N.B. gli allievi delle scuole in convenzione hanno diritto ad una riduzione del 15% sulla quota di iscrizione agli esami

# Corsi previgente ordinamento

*Licenza* € 200,00

Compimento inferiore € 320,00

Compimento medioe € 350,00

Compimento superiore (diploma) € 1000,00

#### Accedere al portale isidata servizi studenti e selezionare "Conservatori" https://www.servizi2.isidata.net/home/servizistudenti.aspx

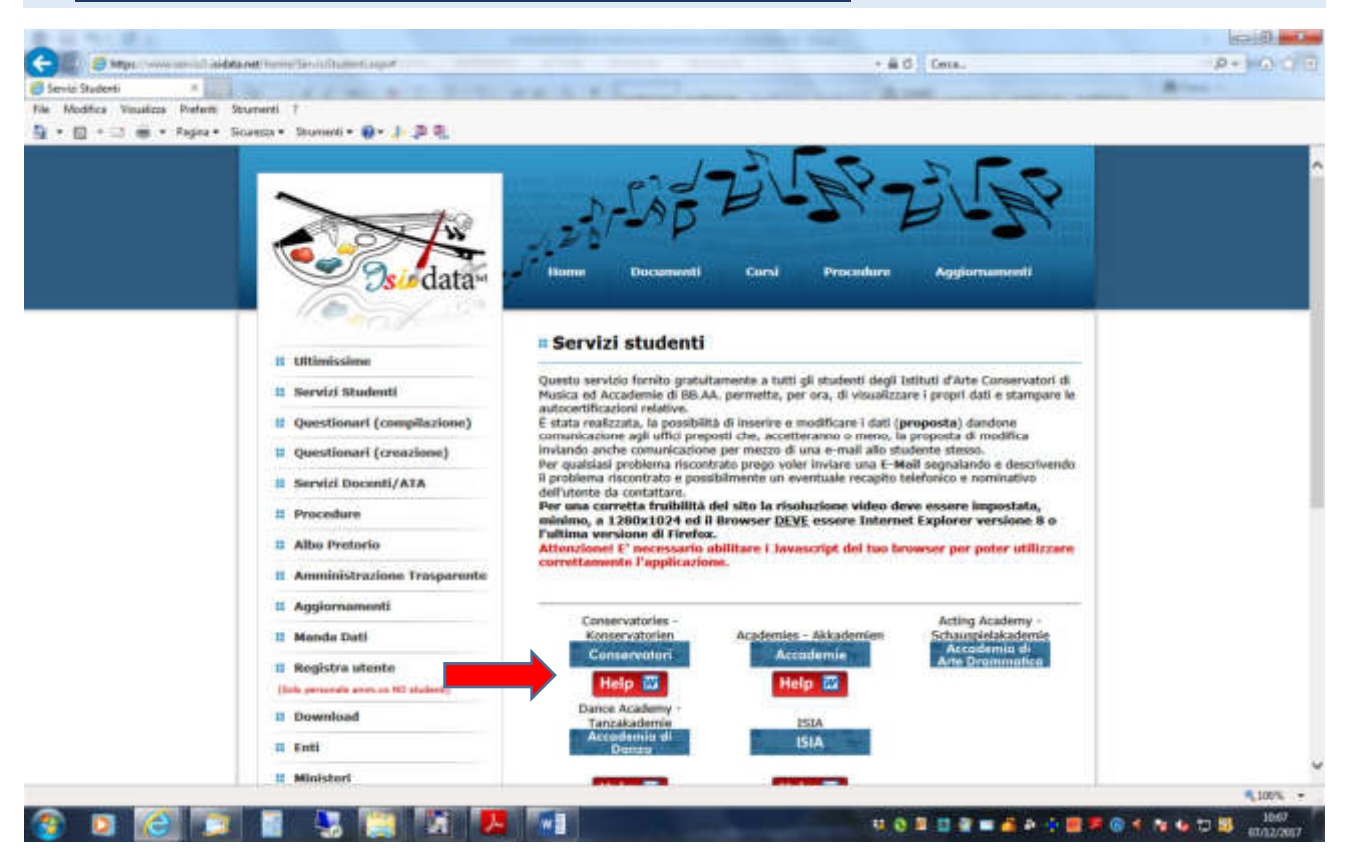

#### 2. Selezionare il punto 5 💻

se già presentata una domanda nelle sessioni precedenti utilizzare le credenziali in vostro possesso e selezionare il punto 7 passare al punto 21 di gueste istruzioni

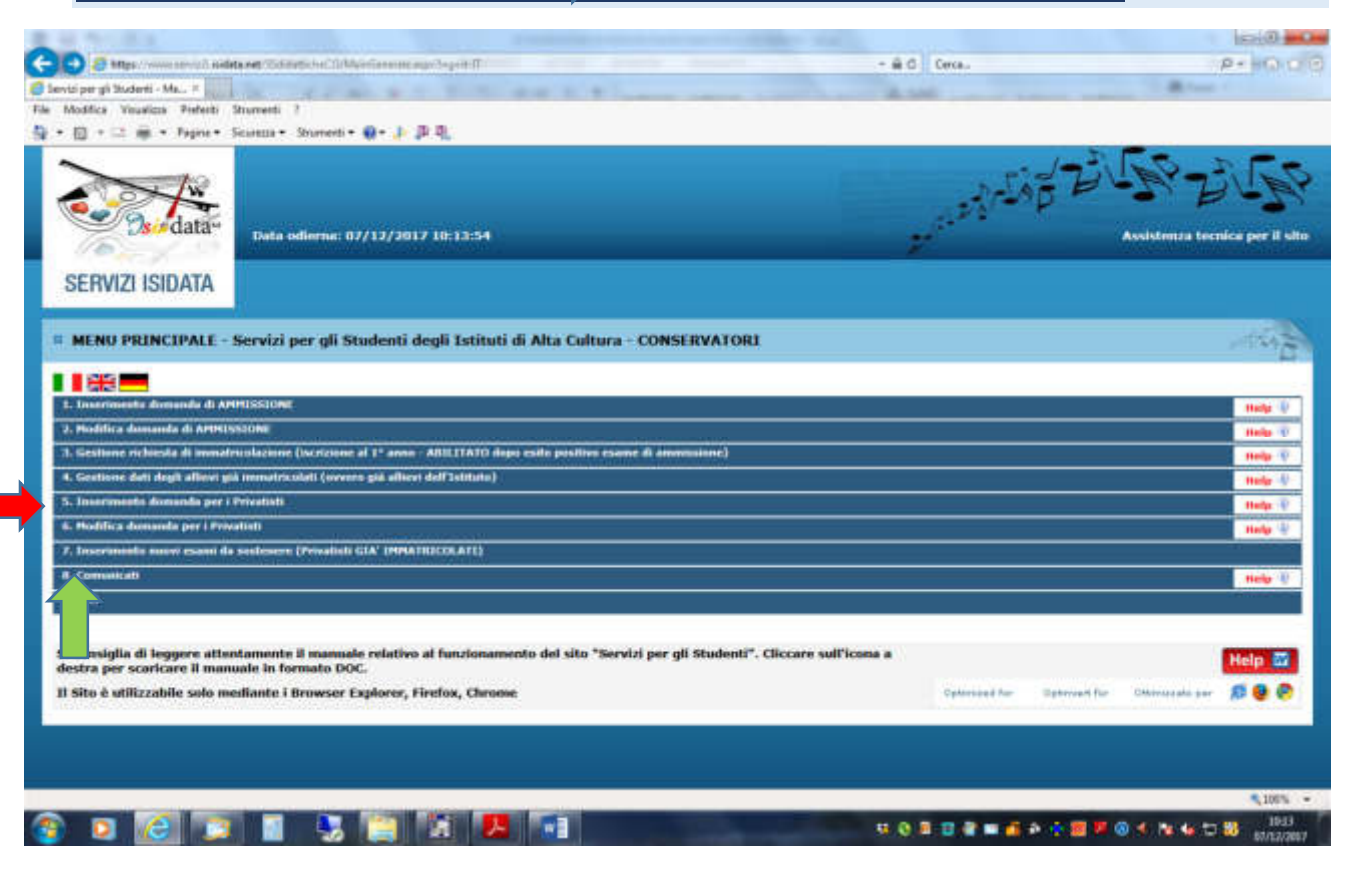

#### 3. Selezionare "Como"

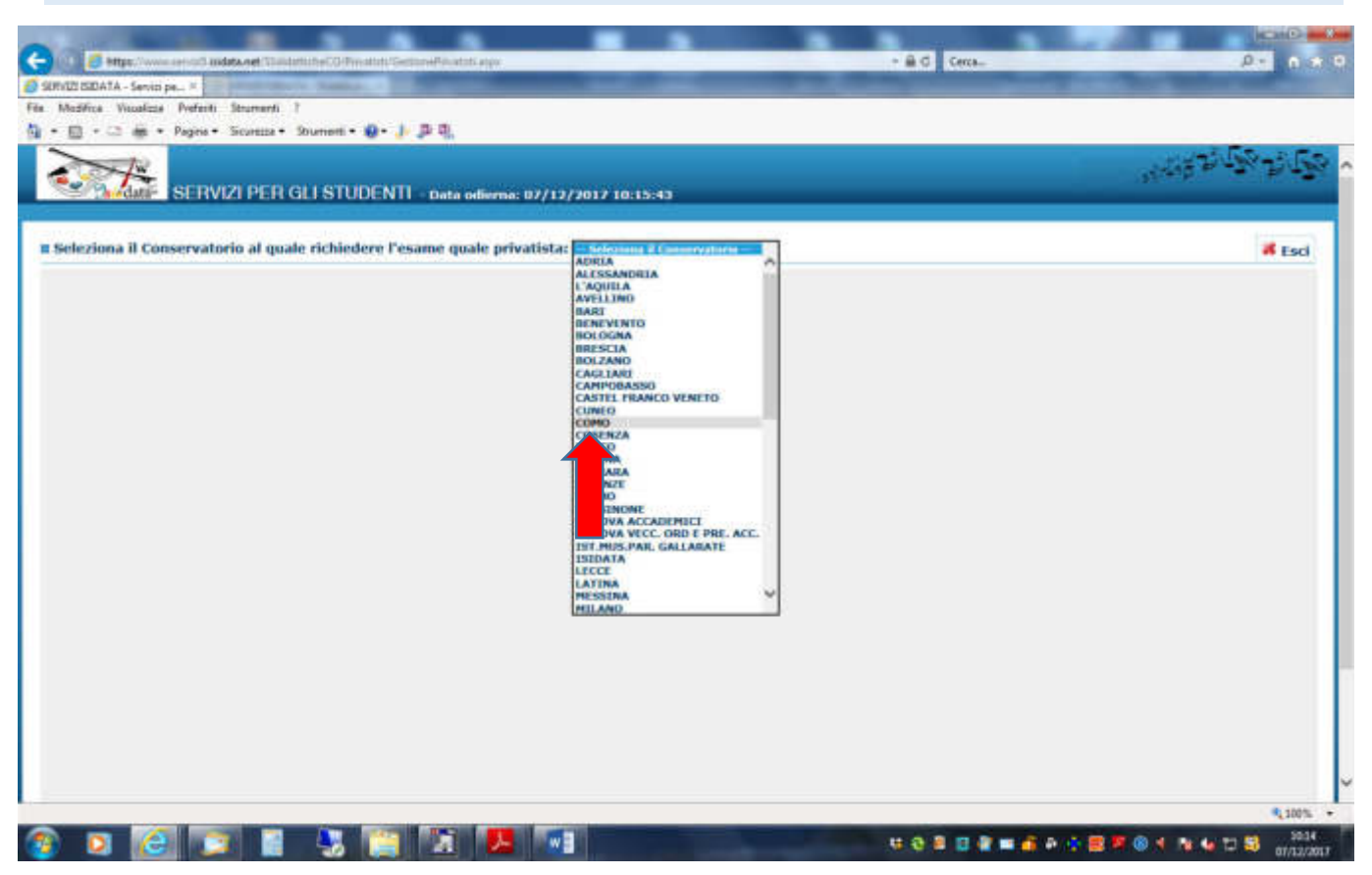

4. Compilare la scheda anagrafica con tutti i dati richiesti inserendo lo strumento principale dal menù a tendina

| at the state of the                                                                                                    | Concerning a second second sec         |                                                                                                    | 6.0                                             |
|----------------------------------------------------------------------------------------------------|----------------------------------------------------------------------------------------------------|----------------------------------------------------------------------------------------------------|-------------------------------------------------|
| 10-1 Contraction Contraction Contraction Contraction                                                                                                    | Pyrcatoti/GentetrePyrcatoti.aspr                                                                                                    | - 8.6 Cerca.                                                                                                    | P+ 100-0                                        |
| SERVER RECATA - Service per #                                                                                                    |                                                                                                    | A CONTRACTOR OF A CONTRACTOR OFTA CONTRACTOR OFTA CONTRACTOR OFTA CONT | a los l                                         |
| Modifica Visualizza Preferiti Strumenti, 7                                                                                                    | No. 2 Contraction of the local distance in the local distance in the                                                                                                    | and the second second se                                                                                                    |                                                 |
| • 80 • 🖾 🚎 • Pagna • Scanza • Stramenti                                                                                                    | • 0 • 1 B 0.                                                                                                    |                                                                                                    |                                                 |
|                                                                                                    |                                                                                                    |                                                                                                    |                                                 |
| SERVER PER CUISTINENT - INAL                                                                                                    | a selected and exception of an annual                                                                                                    |                                                                                                    | State and a second                              |
|                                                                                                    | * ANACORPUTA . Demands di succes made actual                                                                                                    | 1.44                                                                                                    |                                                 |
|                                                                                                    | <sup>1</sup> Sard possible apportant multiple a fait initials have a factor of the set<br>of the set of the set of the | a mystacione belle infraeta                                                                                                    |                                                 |
| pr son much: l'anapañte dels referits i proposers inned als codes a                                                                                                    | and output a passound part to guideren the proper ded.                                                                                                    |                                                                                                    |                                                 |
| i oznamenia dra madzaria in urbeda "Tanza" si BTVE registrare i paga<br>Carda inditer che, qualcaria il Conservatoria di appartentinas inchessa di<br>Mata indite solo qualcaria di conservatoria di appartentinasi inchessa di                                                                                                    | enerts delle lanar seconde te dispersioni All Tallociote e revegische sinnede le dispersion dell'Id<br>I allegare le copie digitali de nedeller di peganenia eta quatana alte giocommissione en Carta di Id                                                                                                    | notita of reasons.<br>Notita of Passagoria, povela utilizzare la scheda "Tasse" o "Allega d                                                                                                    | mandatan', chinada a dananis il bana pata       |
|                                                                                                    | El benetint - Annala                                                                                                    |                                                                                                    |                                                 |
|                                                                                                    | [ complementation of any of any displace]                                                                                                    |                                                                                                    |                                                 |
|                                                                                                    | DARAHUM                                                                                                    |                                                                                                    |                                                 |
|                                                                                                    |                                                                                                    |                                                                                                    |                                                 |
| These at suscept                                                                                                    |                                                                                                    |                                                                                                    |                                                 |
| 2011 C                                                                                                    | Rests                                                                                                    | 191                                                                                                    |                                                 |
|                                                                                                    | Dameire in Taulin (more) ( norm il dyname o (more))                                                                                                    |                                                                                                    | 1                                               |
| 27-84 Sec. 63 Sec. 63 Sec. 63 Sec. 63 Sec. 63 Sec. 63 Sec. 63 Sec. 63 Sec. 63 Sec. 63 Sec. 63 Sec. 63 Sec. 63 S                                                                                                    | town to in some films did accord (addre per ) accord additioned in more (add per edited in                                                                                                    |                                                                                                    |                                                 |
|                                                                                                    | Description in account of the same is contracted and same in a strength of the same articular in                                                                                                    |                                                                                                    |                                                 |
| Maximum of American                                                                                                    | 2146.54                                                                                                    | 10 C                                                                                                    |                                                 |
|                                                                                                    | 2                                                                                                    |                                                                                                    |                                                 |
|                                                                                                    | NAVCT18                                                                                                    |                                                                                                    |                                                 |
| Tager 1                                                                                                    |                                                                                                    | 8                                                                                                    |                                                 |
| Serie Series                                                                                                    |                                                                                                    | 8                                                                                                    |                                                 |
| terreturn on the second                                                                                                    | Sceptere i comune del menu o digitario nel campo asticatarito. De atrameno digitare lo dato antaro di manific                                                                                                    | 2                                                                                                    |                                                 |
|                                                                                                    |                                                                                                    |                                                                                                    |                                                 |
| Enders Survey                                                                                                    |                                                                                                    |                                                                                                    |                                                 |
|                                                                                                    | RESHECKZA (PER CLI ETRAARMETIKSEKOMETIK OOMICHEDI                                                                                                    | DIR THALFA!                                                                                                    | 1                                               |
|                                                                                                    | Bei unte in bei fenner gil desential in this e climate parte ande federat atter petter allergiere a la                                                                                                    | a function of the second second second of the second second s                                                                                                    | and set manual manufactured a model of a second |
|                                                                                                    |                                                                                                    |                                                                                                    |                                                 |
|                                                                                                    |                                                                                                    | H                                                                                                    |                                                 |
| and the second second s | tradition ( francisco de casa) a distante de la substances.                                                                                                    | 32                                                                                                    |                                                 |
|                                                                                                    | 11 Miles                                                                                                    |                                                                                                    |                                                 |
|                                                                                                    |                                                                                                    |                                                                                                    |                                                 |
|                                                                                                    | Teachers from antimatical on our of interests 2 of 4 Calcium                                                                                                    |                                                                                                    |                                                 |
| / 3. Million 2019                                                                                                    |                                                                                                    |                                                                                                    |                                                 |
|                                                                                                    |                                                                                                    |                                                                                                    | \$.755                                          |

## 5. Una volta compilata la scheda cliccare "inserisci"

| LA DUMATION ESA_ *                                                                                                    |                                                                                                    |                   | _                             |                                           |   |
|----------------------------------------------------------------------------------------------------|----------------------------------------------------------------------------------------------------|-------------------|-------------------------------|-------------------------------------------|---|
| Fice Visualizze Profesti Strumenti ?                                                                                                    |                                                                                                    |                   |                               |                                           |   |
| + 🖙 🚋 + Pagris + Sicureira + Shumenti                                                                                                    | • Ø• J• D 0,                                                                                                    |                   |                               |                                           |   |
| Canada Canada                                                                                                    | w1/41/1994                                                                                                    |                   |                               |                                           |   |
|                                                                                                    | Hashis                                                                                                    | 193               |                               |                                           |   |
| State of S                                                                                                    | Stratile is South (scores if seems if Aplanes a Increal)<br>ANPA (P.A.)                                                                                                    |                   |                               |                                           | 1 |
|                                                                                                    | Searce is takeline for over falle per i sect attillant - new fill speaker!                                                                                                    |                   |                               |                                           |   |
|                                                                                                    | Interim is incometta (an incode presente real alemas inclusive per autoes hat senter instrumente)                                                                                                    |                   |                               |                                           |   |
| Sector Sector                                                                                                    | FRADA                                                                                                    | 100               |                               |                                           |   |
| The second second second second second second second second second second second second second second second se                                                                                                    |                                                                                                    |                   |                               |                                           |   |
| Constant of the second second second second                                                                                                    | RACIA                                                                                                    |                   |                               |                                           |   |
| No. Contract Contract                                                                                                    |                                                                                                    | 14                |                               |                                           |   |
| Presson                                                                                                    |                                                                                                    | 19                |                               |                                           |   |
|                                                                                                    | Logies l'accurs la cons a ligheir se anno adiatain. Is shares dyine is data olara il confa                                                                                                    | 141               |                               |                                           |   |
| Street Management Provide                                                                                                    |                                                                                                    |                   |                               |                                           |   |
| Codim Decelo                                                                                                    |                                                                                                    | 3*                |                               |                                           |   |
|                                                                                                    |                                                                                                    | (m)<br>(m)        |                               |                                           |   |
| Nagana<br>Nagana<br>Sanana                                                                                                    | Nagara Turana da nana Taglada at ang sitabaha                                                                                                    |                   |                               |                                           |   |
| 24444<br>                                                                                                    | Na gara Suman ya muu a Sufati wa any witatuki                                                                                                    | 1                 |                               |                                           |   |
| Nagana<br>Province<br>California<br>Paratana<br>Paratana                                                                                                    | Nargares 7 menunt (ad menu > Agefanis net unauge sufficientes<br>Bangares 7<br>2000                                                                                                    | (a)<br>(b)<br>(b) |                               |                                           |   |
| 849999<br>74999<br>5000<br>5000<br>74000<br>7400000000                                                                                                    | Benglane 3 menunt þaf mans a digfarðir ver unngr veftarðarðu.<br>Benglane 3 menunt þaf mans a digfarðir ver unngr veftarðarðu.<br>Bangar                                                                                                    | (6)<br>(9)<br>(9) |                               |                                           |   |
| Nagana<br>Province<br>CAP<br>Tantation<br>Tantation<br>Tantation<br>Tantation<br>Tantation                                                                                                    | Bangares 2 menunt på menu a digfarte net sampt sottantente.<br>1999<br>1994 Million<br>1994 Million<br>1996 stötta stöttantene tet net at inserante 2 x² di Calution<br>1° di califacte pättigsteret se net al inserante 2 x² di Calution                                                                                                    | 161<br>193<br>193 |                               |                                           |   |
| Bagana<br>Processo<br>Santara<br>Bali Inte<br>Tanihini Inter<br>Santara<br>Santara<br>Santara                                                                                                    | Benglere 3 menue (ad menu a digitaria nel sange settamente<br>1990)<br>VAA VERIO<br>VAA VERIO<br>1 <sup>11</sup> di ante della della esta al manteni (11 <sup>4</sup> di Celanae<br>1 <sup>11</sup> di anteni attiligatoria ne ser di manteni (11 <sup>4</sup> di Celanae<br>Al generate settaggiatoria ne ser di manteni (11 <sup>4</sup> di Celanae<br>Al generate settaggiatoria ne ser di manteni (11 <sup>4</sup> di Celanae<br>Al generate settaggiatoria ne ser di manteni (11 <sup>4</sup> di Celanae<br>Al generate settaggiatoria ne ser di manteni (11 <sup>4</sup> di Celanae)                                                                                                    |                   | alterational to Draw alter    |                                           |   |
| Bagana<br>Printma<br>Carr<br>Particus<br>Tradicio<br>Tradicio<br>Tradic<br>Tradic<br>Tradic<br>Tradic<br>Tradi<br>Tradic<br>Tradic<br>Tradic                                                                                   | Response i summane par monu a digitaria nat arraya valtantente.<br>19900<br>YAA VIVIOT<br>Yandhara Statu statisticatione na raza al inaerona 2 x² di Calutante<br>1° di palante pallitytatena na raza al inaerona 2 x² di Calutante<br>Al palante pallitytatena na raza al inaerona 2 x² di Calutante<br>Al palante pallitytatena na raza al inaerona 2 x² di Calutante State<br>Al palante pallitytatena na raza al inaerona 2 x² di Calutante State<br>Al palante pallitytatena na raza al inaerona 2 x² di Calutante State<br>Al palante pallitytatena na raza al inaerona 2 x² di Calutante State<br>Al palante pallitytatena na raza al inaerona calutante di pallity tenomenado speare 1 x pando administrato que pallitytate<br>Al palante pallitytatena di Calutante Martina de State State administratore di pallitytate<br>Al palante pallitytatena di calutante di State State administratore di parate administratore di pallitytatena di state di calutante di pallitytatena di state di pallitytatena di state di state di pallitytatena di pallitytatena di state di pallitytatena di state di pallitytatena di pallitytatena di pallitytatena di state di state di pallitytatena di state di pallitytatena di pallitytatena di pall                                                       |                   | etteretarietti tel (seeration | e performangemente portes portes delores. |   |
| Bagana<br>Process<br>Sarian<br>Sarian<br>Sarian<br>Sarian<br>Sarian<br>Sarian<br>Sarian Sarian<br>Sarian Sarian<br>Sarian Sarian                                                                                                    | Benglere 3 menuel (al menu o Aglaria nel angle schaeter).<br>Benglere 3 menuel (al menu o Aglaria nel angle schaeter).<br>Vel Schaeter (al menuel (al menuel (                                                                           |                   | ethnologieth fel (Jose eth)   |                                           |   |
| Bagina<br>Protocol<br>Carl<br>Carl<br>Carl<br>Carl<br>Carl<br>Carl<br>Carl<br>Car                                                                                                    | Anglere 1 senarat jal men, a Byliels of any estadents<br>Benon<br>YAA WHM<br>Yangher States (Mittalies on the K Inserant 2 ×* A Colorer<br>** K plane (Mittalies on the K Inserant 2 ×* A Colorer<br>A generation (Mittalies) on the K Inserant 2 ×* A Colorer<br>A generation (Mittalies) on the K Inserant 2 ×* A Colorer<br>A generation (Mittalies) on the K Inserant 2 ×* A Colorer<br>A generation (Mittalies) on the K Inserant 2 ×* A Colorer<br>A generation (Mittalies) on the K Inserant 2 ×* A Colorer<br>A generation (Mittalies) on the K Inserant 2 ×* A colorer<br>A generation (Mittalies) of Color (Mittalies) (Mittalies) on the second of the K Inserant and a constant systematic<br>A present 1 Math & Color (Mittalies) (Mittalies) on the second of the second of the s                                                        |                   |                               | a partnesseguere pote path block          |   |
| Bagana<br>Protocol<br>Sectors<br>Call<br>Sectors<br>Sectors<br>S | Emplore 3 semant på men a Righels och ange velfankels.<br>8000<br>VAA VIVITI<br>Yandre 3 fan stellfanktels er var at lanerani 2 x° 4 Celoker<br>1° 4 pådage (Milliphels er var at lanerani 2 x° 4 Celoker<br>4° 4 pådage (Milliphels er var at lanerani 2 x° 4 Celoker<br>4° pådage (Milliphels) er var at lanerani 2 x° 4 Celoker<br>4° pådage (Milliphels) er var at lanerani 2 x° 4 Celoker<br>4° pådage (Milliphels) er var at lanerani 2 x° 4 Celoker<br>4° pådage (Milliphels) er var at lanerani 2 x° 4 Celoker<br>4° pådage (Milliphels) er var at lanerani 2 x° 4 Celoker<br>4° pådage (Milliphels) er var at lanerani 2 x° 4 Celoker<br>4° pådage (Milliphels) er var at lanerani 2 x° 4 Celoker<br>4° pådage (Milliphels) er var at lanerani 2 x° 4 Celoker<br>4° pådage (Milliphels) er var at lanerani 2 x° 4 Celoker<br>4° pådage (Milliphels) er var at lanerani 2 x° 4 Celoker<br>4° pådage (Milliphels) er var at lanerani 2 x° 4 Celoker<br>4° pådage (Milliphels) er var at lanerani 2 x° 4 Celoker<br>4° pådage (Milliphels) er var at lanerani 2 x° 4 Celoker<br>4° pådage (Milliphels) er var at lanerani 2 x° 4 Celoker<br>4° (Milliphels) er var at lanerani 2 x° 4 Celoker<br>4° (Milliph |                   |                               | a partneoughere polis sions               |   |
| Nagana<br>Pentana<br>Cari<br>Partana<br>Partana<br>Pa | Templere 1 service på mens a dighete och ange velfanterie  Secon VAA Vetet Verdere flere stellere te service i i service i 2 of 4 Celebrare  of 4 dighete pittigetente on servici i service i 2 of 4 Celebrare  di 4 dighete pittigetente on servici i service i 2 of 4 Celebrare  di 4 dighete pittigetente on servici i service i 2 of 4 Celebrare  di 4 dighete pittigetente on servici i service i 2 of 4 Celebrare  di 4 dighete pittigetente on servici i service i 2 of 4 Celebrare  di 4 dighete pittigetente on servici i service i 2 of 4 Celebrare  di 4 dighete pittigetente on servici i service on dighete pittigetente on service i 2 of 4 Celebrare  di 4 dighete pittigetente on servici i service celebrare  di 4 dighete pittigetente on service di service on dighete pittigetente on service i 2 of 4 Celebrare  di 4 dighete pittigetente on service di service celebrare  di 4 dighete pittigetente on service di service celebrare  di 4 dighete pittigetente on service di service on dighete pittigetente on service di service on dighete pittigetente on service di service on disease service di service di service on dighete pittigetente on service celebrare                                                                                                    |                   |                               | i gettingginin aire pain kins.            |   |
| Nagional<br>Protocol<br>Control<br>Protocol<br>Protocol<br>Prot                                                                                        | Emplore 5 services particules a digitales not samply witholderin.                                                                                                    |                   |                               |                                           |   |

# 6. Vi apparirà la seguente finestra e dovrete cliccare "ok"

| erviző isideta.net 🛛 🖉                                                                                                    |                                                                    |                                                                                                    |                                                                                                    |
|----------------------------------------------------------------------------------------------------|--------------------------------------------------------------------|----------------------------------------------------------------------------------------------------|----------------------------------------------------------------------------------------------------|
| Multiple Headure Federic Sturrents 7                                                                                                    |                                                                    |                                                                                                    |                                                                                                    |
| • 🔝 • 🗁 🗰 • Pagina • Scurizza • Stumenti                                                                                                    | • • • • p n                                                        |                                                                                                    |                                                                                                    |
| SERVIZI PER GLI STU                                                                                                    | JDENTI - Data o                                                    | idiisma: 07/12/2017 10:32:32                                                                                                    | 3.482 Constants                                                                                                    |
| ugrafita Esami Tassa Stampe Allega docar                                                                                                    | mentazione                                                         |                                                                                                    |                                                                                                    |
| n - 11 - 11 - 10                                                                                                    | · Sarà possibile ap                                                | ANAGRAFICA - Domanda di esame quale privatista<br>sotare nodiche a tale richesta fricht il Conservatorio non dicitae la regio                               | trations delle richitate.                                                                                                    |
| Si rommenta che mediante la scheda "Tasse" si DEV<br>ricoda inoltre che, guaiora il Canservatorio di appar<br>asse" o "Allege documentazione", <u>altrimenti le donie</u> | E registrare il pagat<br>enneza richieda di<br>nite di Esame Gonte | Messaggio della pegina Web                                                                                                    | Be dispussionel dell'Estituzione stesso<br>priore es. Carta di Edentifià o Passaporto, devete utilizzare la urbed                                                                                                    |
| CONTRACT                                                                                                    | 1010                                                               | Ti sono state inviste via email le credenziali di accesso per la modifica                                                                                   |                                                                                                    |
| Contra                                                                                                    | PIRCO                                                              | de dat.                                                                                                    |                                                                                                    |
|                                                                                                    | PALLO                                                              | Si rammenta che musliante la schede "Tasse" si DEVE registrare il                                                                                           |                                                                                                    |
| 58300                                                                                                    | H                                                                  | pagamento delle tasse e quindi PROCEDERE CON LA STAMPA DELLA                                                                                                | A                                                                                                    |
| Scurda di*                                                                                                    | ARPA (P.A.)                                                        | DOMANDA da effettuaci cliccando sul menu stampe presente in alto<br>accanto ad Anagrafica e Tante.                                                          |                                                                                                    |
| Eventuale specifica curso                                                                                                    |                                                                    |                                                                                                    |                                                                                                    |
| Namue di nasota*                                                                                                    | ITALIA                                                             | Si ricorda stolbie che, qualora il vi. Conservatorio di appartementa<br>sichiarta di allamantie conservatori di trabatti di bollattico di appartemento alla |                                                                                                    |
| To prosesso di succionalità Italiano                                                                                                    | R                                                                  | quabiasi altra documentazione es. Carta di Identita o Passaporto,                                                                                           |                                                                                                    |
|                                                                                                    | CONTRACTOR OF A                                                    | domanda non potra asarra accettata.                                                                                                    |                                                                                                    |
|                                                                                                    | LOPIBARDIA                                                         | Ender and the second states of the second states of                                                                                                    |                                                                                                    |
|                                                                                                    | 0000                                                               |                                                                                                    |                                                                                                    |
| Date of seconds                                                                                                    | 01/01/1900                                                         |                                                                                                    | X. Contraction of the second second sec |
| Coden Incate                                                                                                    | and and the other                                                  |                                                                                                    |                                                                                                    |
|                                                                                                    | RESI                                                               | DENZA (PER GLI STRANIERI INSERIRE IL DOMICILIO IN I                                                                                                    | TALLA)                                                                                                    |
| Regione                                                                                                    | LONBARDIA                                                          |                                                                                                    |                                                                                                    |
| Prevente                                                                                                    | co                                                                 |                                                                                                    |                                                                                                    |
| Comune                                                                                                    | COMO                                                               |                                                                                                    |                                                                                                    |
|                                                                                                    | 22100                                                              |                                                                                                    |                                                                                                    |
| Indeteen                                                                                                    | VIA VEROI                                                          |                                                                                                    |                                                                                                    |
| Teleform finan                                                                                                    | 031559055                                                          |                                                                                                    |                                                                                                    |
| T-mail                                                                                                    | PROPERIENTICIACO                                                   | NSERVATORIOCOMOLIT                                                                                                    |                                                                                                    |
|                                                                                                    |                                                                    |                                                                                                    |                                                                                                    |

## 7. Ora selezionare la maschera "esami"

| of The Park Street                                                                   |                                                                                                    |
|--------------------------------------------------------------------------------------|----------------------------------------------------------------------------------------------------|
| 🗧 🕼 🦉 Mtps://www.ierostlandstavet/Villightiche/Cid                                   | watan Salasefrikatin aya - B.G. Cerca                                                                                                    |
| SERVERISEDATA - Servici pe #                                                         | Room and W. C. Louissing of Louis 20, 512 (Louis                                                                                                    |
| a Modifica Visualizza Preferiti Strumenti ?                                          |                                                                                                    |
| • 💼 • 🖙 🖮 • Pagea • Sicurata • Soumenti                                              | • • • J = 0.                                                                                                    |
|                                                                                      |                                                                                                    |
| SERVIZI PER GLI ST                                                                   | JDENTI - Data odierna: 07/12/2012 11:19:05                                                                                                    |
| nagrafica Esami Tasse Stampe Allega doca                                             | nuntazione                                                                                                    |
|                                                                                      | ANAGRIAFICA - Domanda di esame quale privatista Sarà possible apprive mobiliche a tale richasta fedet il Conservatorio rom ellettus la registrazione della richasta.                                                                                                    |
| 51 rommenta<br>a ricorda instire<br>Tasse" e "Alleg umentazione", altrimenti la dona | E registrare il pagamento delle tasse secondo la disposizioni dell'Istituzione e consegnaria seconde le disposizioni dell'Istituzione stossa<br>renoza richieda di albuare fa capa digitali dei bollettini di pagamente e la qualsiasi altra ducomentazione es. Carta di Identità o Passaporte, devete utilizzare la sched<br>ute di Istone conde Preventia non porte assere accettata. |
|                                                                                      | 7 Hadlica                                                                                                    |
| CODICE                                                                               | 1039                                                                                                    |
| Cigerina <sup>®</sup>                                                                | PENCO                                                                                                    |
| Record *                                                                             | PALLO                                                                                                    |
| 56550                                                                                | H Contraction of the second second second second second second second second second second second second second                                                                                                    |
| Scuela di*                                                                           | ARPA (P.A.)                                                                                                    |
| Eventuals specifica curso                                                            |                                                                                                    |
| Name di misilar                                                                      | ITALIA                                                                                                    |
| To provision di surcisinellità Balleno                                               |                                                                                                    |
|                                                                                      | RANGITA                                                                                                    |
|                                                                                      | LOPEARULA                                                                                                    |
|                                                                                      | Comp.                                                                                                    |
| Data di seccita                                                                      | Lines                                                                                                    |
| Codex fiscale                                                                        |                                                                                                    |
|                                                                                      | RESIDENZA (PER GLI STRANDERI INSERIRE IL DOMICILIO IN ITALIA)                                                                                                    |
| higien                                                                               | LONDAEDIA                                                                                                    |
| Provinti                                                                             |                                                                                                    |
| Contract                                                                             | CONO                                                                                                    |
|                                                                                      | 22100                                                                                                    |
| Indeter                                                                              | VIA VIRDI                                                                                                    |
| Lebelow Data                                                                         | 031554055                                                                                                    |
| 1 mil                                                                                | PB0PE1EUTICE#CONSERVATORIOCOMO.IT                                                                                                    |
| Tible O studio                                                                       |                                                                                                    |
|                                                                                      | \$,10%                                                                                                    |
|                                                                                      |                                                                                                    |

# 8. Cliccare "inserisci nuovi esami da sostenere"

| A NOT A STATE OF A STATE OF A STA | and the second second se | 1001/00 <b>- 8</b>          |
|----------------------------------------------------------------------------------------------------|----------------------------------------------------------------------------------------------------|-----------------------------|
| 🗧 😳 🧃 https://www.servard.undets.net/1005datta/66/00/Privatata/GettianePrivatatiCegar                                                                                                    | - A C Centa                                                                                                    | - P + (P C) (B              |
| StrittIBDATA - Seniti pe =                                                                                                    |                                                                                                    | 18 mm                       |
| ite Muzifice Vocalizie Porfanti Stramenti ?                                                                                                    |                                                                                                    |                             |
| 🖞 • 🔝 • 🔅 🖷 • Pages • Scorma • Sourcent • 🤬 • 🍌 💭 🖏                                                                                                    |                                                                                                    |                             |
| SERVIZI PER GLI STUDENTI - Data odierna: 02/12/2017 10:35:54                                                                                                    |                                                                                                    | ્રાંગ્રે પ્રે કિંગ્યું કુરુ |
| Anografica Esami Tasse Stange Allega documentazione                                                                                                    |                                                                                                    |                             |
| ESAMI - Domanda di esame quale Sari possible apportare readicite a tale industa findui il Conservatoro re                                                                                                    | privatista<br>or distua la registrazione della richizata.                                                                                                    |                             |
| O laerisci uuovi esami de sostenere e già sostenur                                                                                                    | ti   样 Elimina tutti                                                                                                    |                             |
| ESAMI DA SOSTENERE O GIA' SOSTENUTI IN FASE DI ACCETTAZIONE                                                                                                    |                                                                                                    |                             |
|                                                                                                    |                                                                                                    | ~                           |
| Unprison scame parameter                                                                                                    |                                                                                                    |                             |
|                                                                                                    |                                                                                                    |                             |
|                                                                                                    |                                                                                                    |                             |
|                                                                                                    |                                                                                                    |                             |
|                                                                                                    |                                                                                                    |                             |
|                                                                                                    |                                                                                                    |                             |
|                                                                                                    |                                                                                                    |                             |
| ESANT SOSTENIUTE E RECENTRATE DALL'INTERIORE                                                                                                    |                                                                                                    |                             |
| ESAMI SUSTEMUTTE REGISTRATI DALE ISTITUZIONE                                                                                                    |                                                                                                    | 100                         |
|                                                                                                    |                                                                                                    | <u>^</u>                    |
| I NESSUR ESAME PRESENTE                                                                                                    |                                                                                                    |                             |
|                                                                                                    |                                                                                                    |                             |
|                                                                                                    |                                                                                                    |                             |
|                                                                                                    |                                                                                                    |                             |
|                                                                                                    |                                                                                                    |                             |
|                                                                                                    |                                                                                                    |                             |
|                                                                                                    |                                                                                                    |                             |
|                                                                                                    |                                                                                                    |                             |
|                                                                                                    |                                                                                                    |                             |
|                                                                                                    |                                                                                                    | S 100% ·                    |
|                                                                                                    |                                                                                                    |                             |

9. Nella nuova finestra selezionare dal menù a tendina l'esame che si vuole sostenere (ad esempio formazione musicale di base 1)

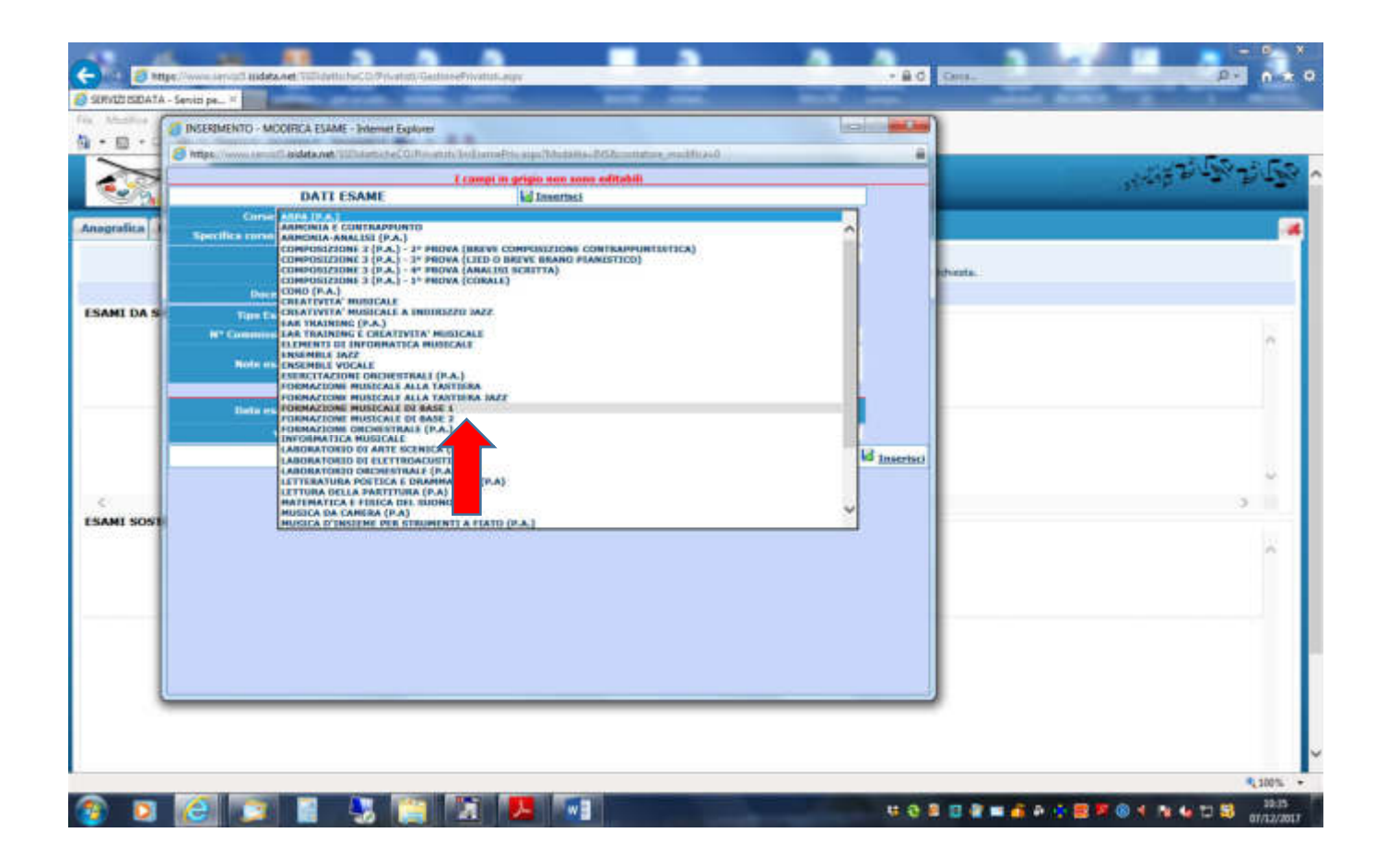

#### 10. Selezionare la "sessione" estiva o autunnale

| USEDATA - Se | nid pe_ =                                                                                                    |                                |                                                                                                    |             | and the second second s |                                   |
|--------------|----------------------------------------------------------------------------------------------------|--------------------------------|----------------------------------------------------------------------------------------------------|-------------|----------------------------------------------------------------------------------------------------|-----------------------------------|
|              | https://www.servic/5.isidata.net/550idatticheC0/                                                                                                    | Hustic AnsExamePrix app Mod    | lalita-DVSRconta - Internet Explorer                                                                                                    |             | 1                                                                                                    |                                   |
| 6            | https://www.securit.exdeta.vet/100xietscheCo.                                                                                                    | Research Technologie algo Teta | tama-262contene_modifica-0                                                                                                    |             | 1                                                                                                    |                                   |
|              |                                                                                                    | Ecompt in gripo nor            | none editabili                                                                                                    |             |                                                                                                    | A STATE AND A STATE               |
| 2 9          | DATT ESAME                                                                                                    | Linear 🔛                       | teci                                                                                                    |             |                                                                                                    | And a second second second second |
| dir a la     | CITOR FORMAZIONE MUSICALE D                                                                                                    | BASE 1                         |                                                                                                    | (B)         |                                                                                                    |                                   |
|              | Specifica mon                                                                                                    | -                              | -                                                                                                    |             |                                                                                                    |                                   |
|              | Anna 1                                                                                                    | Umde 1                         | Ann Accall 2                                                                                                    | 17/1018     | adverte -                                                                                                    |                                   |
|              | See a Decem                                                                                                    | Const Reads Berlinsen a Subday | ESTIVA                                                                                                    |             | Concerne and Concerne and Conce |                                   |
| DAS          | and a second second sec | 1927                           | PICTALP                                                                                                    |             |                                                                                                    |                                   |
|              | Nº Company 1                                                                                                    | 100                            | Contraction of the local division of the local division of the loc |             |                                                                                                    |                                   |
|              |                                                                                                    |                                | ESCIONE                                                                                                    |             |                                                                                                    | 0                                 |
|              | Note ensame                                                                                                    |                                | ESSTONE                                                                                                    |             |                                                                                                    |                                   |
|              | Compilare                                                                                                    | i seguenti campi solo per gi   | esami giù seste essione                                                                                                    |             |                                                                                                    |                                   |
|              | theto exame                                                                                                    |                                | A.B. Exame 2ª APPELLD                                                                                                    |             |                                                                                                    |                                   |
|              | Water                                                                                                    |                                | Risultate P APPELLD                                                                                                    |             |                                                                                                    |                                   |
|              |                                                                                                    |                                | e" APPELLO                                                                                                    | 18 Insertse |                                                                                                    |                                   |
|              |                                                                                                    |                                | R* APPELLD                                                                                                    |             |                                                                                                    | 5                                 |
| _            |                                                                                                    |                                | 10° APPELLO                                                                                                    |             |                                                                                                    |                                   |
| SOST         |                                                                                                    |                                | 12" APPELLO                                                                                                    |             |                                                                                                    |                                   |
|              |                                                                                                    |                                | DEMEDYRALE                                                                                                    |             |                                                                                                    |                                   |
|              |                                                                                                    |                                |                                                                                                    |             |                                                                                                    | <u>^</u>                          |
|              |                                                                                                    |                                |                                                                                                    |             |                                                                                                    |                                   |
|              |                                                                                                    |                                |                                                                                                    |             |                                                                                                    |                                   |
|              |                                                                                                    |                                |                                                                                                    |             |                                                                                                    |                                   |
|              |                                                                                                    |                                |                                                                                                    |             |                                                                                                    |                                   |
|              |                                                                                                    |                                |                                                                                                    |             |                                                                                                    |                                   |
|              |                                                                                                    |                                |                                                                                                    |             |                                                                                                    |                                   |
| -            |                                                                                                    |                                |                                                                                                    |             | 2                                                                                                    |                                   |
|              |                                                                                                    |                                |                                                                                                    |             |                                                                                                    |                                   |
|              |                                                                                                    |                                |                                                                                                    |             |                                                                                                    |                                   |
|              |                                                                                                    |                                |                                                                                                    |             |                                                                                                    |                                   |
|              |                                                                                                    |                                |                                                                                                    |             |                                                                                                    | 1007                              |

### 11. Una volta completato l'inserimento dei dati cliccare "inserisci" e poi confermare cliccando "ok"

| EATA - Serv | iti pa_ if                                      |                                                                                                    | _                    |                      |                     | _          | _        | ACCRET AND A  |   |
|-------------|-------------------------------------------------|----------------------------------------------------------------------------------------------------|----------------------|----------------------|---------------------|------------|----------|---------------|---|
| 1           | mps//www.servie/Slikilata.net/SSCAdatticheCO    | Novelisti And Same Nix sops Mod                                                                                                    | atha-INS&conta-      | Internet Explorer    |                     | Cas        |          |               |   |
| 1 6         | https://www.newsoff.ipideta.vet/1007.idumticheC | UR watch Teal territe Prin ange The                                                                                                    | iama MSR milato      | Desitting an         |                     |            | _        |               | - |
|             |                                                 | Transit in grigio em                                                                                                    | none editabili       |                      |                     |            |          |               |   |
| 9           | DATI ESAME                                      | La Inser                                                                                                    | taci                 |                      |                     |            |          | A CONTRACT OF |   |
|             | CODE FORMAZDONE HUSDCALE                        | DE BASE 1                                                                                                    |                      |                      | (9)                 |            |          |               |   |
|             | Specifica mean                                  | 100 March 100 March 100 Ma |                      |                      |                     |            |          |               |   |
|             | Anne 1                                          | Limite 2                                                                                                    |                      | Arrn Accar           | 2817/2018           |            |          |               |   |
| _           | Decente Se il Decen                             | ta non aciato nel menu a tendini                                                                                                    | s, digitaria nella c | scella di testu sett | ectante - (W)       |            | schicata |               |   |
|             | Dog mild incorring                              | 1000                                                                                                    |                      |                      |                     |            | -        |               |   |
| <b>*</b> 1  | Internet 1* Annualità                           | (%)                                                                                                    | Similar              | INVERNALL            | .9                  |            |          |               |   |
|             | 1.0                                             |                                                                                                    | sequencies (c).      |                      |                     |            |          |               |   |
|             | Note enance                                     |                                                                                                    |                      |                      | 00                  |            |          |               |   |
|             | Compilar                                        | e i seguenti campi solo per gl                                                                                                    | i esami giù seste    | malli .              |                     |            |          |               |   |
|             | Date manner                                     |                                                                                                    | A.A. Came            | 2017/2018            | Carding to made and |            | -        |               |   |
|             | Water                                           |                                                                                                    | Rivislator.          |                      | Contract of         |            |          |               |   |
|             |                                                 |                                                                                                    |                      | -                    |                     | 1 tearrier |          |               |   |
|             |                                                 |                                                                                                    |                      |                      |                     |            |          |               |   |
|             |                                                 |                                                                                                    |                      |                      |                     |            | us liame |               |   |
| 1051        |                                                 |                                                                                                    |                      |                      |                     |            |          |               |   |
|             |                                                 |                                                                                                    |                      |                      |                     |            |          |               |   |
|             |                                                 |                                                                                                    |                      |                      |                     |            |          |               |   |
|             |                                                 |                                                                                                    |                      |                      |                     |            |          |               |   |
|             |                                                 |                                                                                                    |                      |                      |                     |            |          |               |   |
|             |                                                 |                                                                                                    |                      |                      |                     |            |          |               |   |
|             |                                                 |                                                                                                    |                      |                      |                     |            |          |               |   |
|             |                                                 |                                                                                                    |                      |                      |                     |            |          |               |   |
|             |                                                 |                                                                                                    |                      |                      |                     |            |          |               |   |
| -           |                                                 |                                                                                                    |                      |                      |                     |            |          |               |   |
|             |                                                 |                                                                                                    |                      |                      |                     |            |          |               |   |
|             |                                                 |                                                                                                    |                      |                      |                     |            |          |               |   |
|             |                                                 |                                                                                                    |                      |                      |                     |            |          |               |   |

| · • •        | eniti pu                                                                                                    |                                          |
|--------------|----------------------------------------------------------------------------------------------------|------------------------------------------|
|              | I cangi in grigo suo sono ofitabili                                                                                                    | 20 1 1 1 1 1 1 1 1 1 1 1 1 1 1 1 1 1 1 1 |
| Inagrafica I | Come TORAZZONE MUSICALE DI BASE 1                                                                                                    |                                          |
| FSAMI DA S   | Annu 1         Limits 1         Annu Accell, 2017/1018           Devices         - Sel # December real exists and menus a tending, digitants wells casels di tents settimutante - (e) |                                          |
|              | N° Compilare i seguesti campi solo per gli esal                                                                                                    | <u>^</u>                                 |
|              | Units estante<br>Value III III III IIII IIII IIII IIIIIIIIII                                                                                                    |                                          |
| C            |                                                                                                    |                                          |
|              |                                                                                                    |                                          |
|              |                                                                                                    |                                          |
| L            |                                                                                                    |                                          |

RIPETERE I PUNTI DA 8 A 12 IN CASO DI ISCRIZIONE A PIÙ ESAMI

## 12. Una volta inseriti tutti gli esami selezionare la scheda "tasse"

|                                            | and the second second second      |                                                                      |                                                         | -                                                                                                    |                                      |
|--------------------------------------------|-----------------------------------|----------------------------------------------------------------------|---------------------------------------------------------|----------------------------------------------------------------------------------------------------|--------------------------------------|
| C GERGTURDATA - Service and A              |                                   | States and States and States                                         |                                                         | Provide and Provide Address of the Provide Address of the Provide Ad | - Distantia                          |
| Fig. Mustice Treation Details Transmit     |                                   |                                                                      |                                                         |                                                                                                    |                                      |
| 🏠 • 🖽 • 🖙 🛲 • Pages • Scuema •             | Soumenti • 😰 • 🤳 🕮 🔍              |                                                                      |                                                         |                                                                                                    |                                      |
| SERVIZI PER O                              | 3LI STUDENTI - Data odierna: 07/1 | 2/2017 10:38:45                                                      |                                                         |                                                                                                    | """                                  |
| Anografica Esami Terre Stamps Alle         | ega documentazione                |                                                                      |                                                         |                                                                                                    |                                      |
|                                            | Sant possible apportant modifich  | II - Domanda di esame qua<br>i a tale richanta friche il Conservator | de privatista<br>io ron effettua la registracione della | - richiesta                                                                                                    |                                      |
| ESAMI DA SOSTE                             | O Interiori nue                   | ovi esami de sostenere e già soste                                   | muti   样 Elimina tutti                                  |                                                                                                    |                                      |
| Had. flim. A.A. (Dee Rip. Con              | Seconda ( Correct                 | Credin Sala Data 47                                                  |                                                         | Works Water Americ A.A. Linedin 1                                                                                                    | Neter Annual A.A. Minashatar Lanagar |
| 7 # 2017/2018 1 1 V H                      | DEPENDING MUNICALE DI BASE I      |                                                                      | INVERSE 2017/2018                                       | A REAL PROPERTY AND A REAL PROPERTY OF THE AVAILABLE AND A REAL PROPERTY OF THE AVAILABLE                                                                                                    | AND DESCRIPTION OF TAXABLE PARTY.    |
| ¢<br>ESAMI SOSTENUTI E REGISTRATI DALI     | "ISTITUZIONE                      |                                                                      |                                                         |                                                                                                    | >                                    |
|                                            |                                   |                                                                      |                                                         |                                                                                                    | ~                                    |
|                                            |                                   | I NESSUN ESAME PRESENTE                                              |                                                         |                                                                                                    |                                      |
|                                            |                                   |                                                                      |                                                         |                                                                                                    |                                      |
|                                            |                                   |                                                                      |                                                         |                                                                                                    |                                      |
|                                            |                                   |                                                                      |                                                         |                                                                                                    |                                      |
|                                            |                                   |                                                                      |                                                         |                                                                                                    | ~                                    |
| avascipt_doPostBack("ct005cp1STabTacke",") |                                   |                                                                      |                                                         |                                                                                                    | \$100% ·                             |
| 🚳 🖸 🧭 📴 👔                                  | - 😓 😭 🔀 🖊 🚺                       |                                                                      | u 9                                                     |                                                                                                    | 10:37 10 10 10 10 10:37              |

# 13. Cliccare su "inserisci tassa"

| 🕲 URAD ADADA - Severam pl x 🕂                                                                                                    | o - a ×                                     |
|----------------------------------------------------------------------------------------------------|---------------------------------------------|
| 4 → C O a severUbiditate/SSIddmineCO/Normit/Getion/Intending/Nation/Intending/Nation/Inten | ŵ 🔕 !                                       |
| SERVIZI PER GLI STUDENTI - Data adlerna: 31/03/2021 15:38:03                                                                                                    | 12.25 25 25 25 25 25 25 25 25 25 25 25 25 2 |
| Anagrafica Esanti Tasse Stampe Allega documentazione Invia Domanda                                                                                                    | · · · · · · · · · · · · · · · · · · ·       |
| CONSERVATORIO DI MUSICA "GIUSEPPE VERDI" DI COMO - Como<br>DOMANDA ANCORA NON INVIATA                                                                                                    |                                             |
| TASSE - Domanda di esame quale privatista<br>il cara possiere appriare modifica a see robusta fronte il conservatione non offettua la regionazione della robusta.<br>O Inserisci tassa                                                                                                    |                                             |
| Image: an interview of the second of the second per pagare i bolicitini generality       Image: an interview of the second per pagare i bolicitini generality       Image: an interview of the second per pagare i bolicitini generality                                                                                                    |                                             |
|                                                                                                    |                                             |
|                                                                                                    |                                             |
|                                                                                                    |                                             |
|                                                                                                    |                                             |
|                                                                                                    | • • • • 4 41 11.00 •                        |

#### 14. SELEZIONARE DAL MENÚ A TENDINA LA VOCE "ESAME – (pagopa)"

| Waters-memories bas frame:       Operating:       Image: Control of the control of the contr                                                               | O RAD TOT                                                                                                    | Di - Serviz per pl X + -                                                                |                                    | 0 - 0 ×                                                                                                    |
|----------------------------------------------------------------------------------------------------|----------------------------------------------------------------------------------------------------|-----------------------------------------------------------------------------------------|------------------------------------|----------------------------------------------------------------------------------------------------|
| In the second decide of the decide of the decidee of the decide of the decide                       | 4- O Manne                                                                                                    | a - Inverzioanto Tenes Pricatetti - Google Chaoree                                      | - D ×                              | n 🗘 🕴 🛛                                                                                                    |
| Ming     Up/Link     Contribution 64,0000 Hz / (hspink)       With Version 64,0000 Hz / (hspink)     Figure 82,0000 Hz / (hspink)       With Version 64,0000 Hz / (hspink)     Figure 82,0000 Hz / (hspink)       With Version 64,0000 Hz / (hspink)     Figure 82,0000 Hz / (hspink)       With Version 64,0000 Hz / (hspink)     Figure 82,0000 Hz / (hspink)       With Version 75,0000 Hz / (hspink)     Figure 82,0000 Hz / (hspink)       With Version 75,0000 Hz / (hspink) <th>2 + serve</th> <th>a 12 and at a net / Solidamic two CVP revenue (ins Tense Processon "Model</th> <th>ta-INS/dd/Tena+0</th> <th>and the second second second second second second second second second second second second second second second</th>                                                                                                    | 2 + serve                                                                                                    | a 12 and at a net / Solidamic two CVP revenue (ins Tense Processon "Model               | ta-INS/dd/Tena+0                   | and the second second second second second second second second second second second second second second second |
| Anso     Important     Operation of methods (Market in Field (Market))       No. Verseurces     Operation of methods (Market) in Field (Market)       No. Verseurces     Operation of methods (Market) in Field (Market)       Operation of methods (Market) in Field (Market)     Field (Market)       Operation of methods (Market) in Field (Market)     Field (Market)       Operation of methods (Market) in Field (Market)     Field (Market)       Operation of methods (Market) in Field (Market)     Field (Market)       Operation of methods (Market)     Field (Market)       Operation of methods (Market)     Field (Market) <t< td=""><td></td><td>Appetions.</td><td></td><td></td></t<>                                                                                                    |                                                                                                    | Appetions.                                                                              |                                    |                                                                                                    |
| N: Virgenzyet     Contralition of Control     Figure 2       Out of virgenzyet     Control     Figure 2       Out of virgenzyet     Control     Figure 2       Out of virgenzyet     Control     Figure 2       Out of virgenzyet     Control     Figure 2       Out of virgenzyet     Control     Figure 2       Out of virgenzyet     Control     Figure 2       New operations of virgenzyet     Figure 2     Figure 2       New operations of virgenzyet     Figure 2     Figure 2       New operations of virgenzyet     Figure 2     Figure 2       New operations of virgenzyet     Figure 2     Figure 2       New operations of virgenzyet     Figure 2     Figure 2       New operations of virgenzyet     Figure 2     Figure 2       New operations of virgenzyet     Figure 2     Figure 2       New operations of virgenzyet     Figure 2     Figure 2       New operation of virgenzyet     Figure 2     Figure 2       New operation of virgenzyet     Figure 2     Figure 2       New operation of virgenzyet     Figure 2     Figure 2       New operation of virgenzyet     Figure 2     Figure 2       New operation of virgenzyet     Figure 2     Figure 2       New operation of virgenzyet     Figure 2       New oper                                                                                                    | Anag                                                                                                    | Tigo meneral CONTRAMING GROUND REPORT FINAL -                                           | Cuttorel -                         |                                                                                                    |
| Out-S vertramment     Contribution Decodarticito Deletando J.* Adda - (Taggada)<br>Contribution Decodarticito Deletando J.* Adda - (Taggada)<br>Contribution Decodarticito Deletando J.* Adda - (Taggada)<br>Contribution Decodarticito Deletando J.* Adda - (Taggada)<br>Contribution Decodarticito Deletando J.* Adda - (Taggada)<br>Contribution Decodarticito Deletando<br>Contribution Decodarticito Deletando<br>Decodarticito Decodarticito Deletando<br>Contribution Decodarticito Deletando<br>Decodarticito Decodarticito Deletando<br>Decodarticito Decodarticito Deletando<br>Decodarticito Decodarticito Deletando<br>Decodarticito Decodarticito Deletando<br>Decodarticito Decodarticito Decodarte Decodarticito Decodartici |                                                                                                    | N. Versioner de CONTREMED SOCIASTICO 1º 1913<br>CONTREMED SCOLASTICO 2º 847A            |                                    | PPE VERDI" DI COMO - Como                                                                                        |
| Annue seculatività       CONTRIBUTO DI CONDUCTO DI LINDUCTO AL (Page AL)<br>PERTONI       Importanti di anti anti anti anti anti anti anti ant                                                                                                    |                                                                                                    | Deta versamente<br>CONTEINITO SCOLASTICO RIENNIO 2º                                     | (ATA - PagaPA)<br>(ATA - (PagzPA)  | NON INVIATA                                                                                                    |
| Column Column     Implementation       Implementation     Implementation       Implementation     Implementation                                                                                                    |                                                                                                    | Anne acceleration CONTRIBUTO SCOLASTICO TRIENNIO E<br>CONTRIBUTO SCOLASTICO TRIENNIO 21 | RALA - (PagoPA)<br>RACA - (PagoPA) |                                                                                                    |
| Impairment     Impairment     Impairment <td></td> <td>CALIFY COLINE<br/>DIALITTO ALLO STUDIO - (PagaRA)</td> <td></td> <td>r quale privatista</td>                                                                                                    |                                                                                                    | CALIFY COLINE<br>DIALITTO ALLO STUDIO - (PagaRA)                                        |                                    | r quale privatista                                                                                               |
|                                                                                                    |                                                                                                    | ESAME DADATISSIONE                                                                      |                                    | ISA                                                                                                    |
|                                                                                                    |                                                                                                    | a scansione del Indettina                                                               |                                    |                                                                                                    |
| MOGRA F2     TLLO - (Page#4)       HORA F2     TSDI - (Page#4)       HORA F2     TSDI - (Page#4)                                                                                                    | 0                                                                                                    | Adient Miska - 2                                                                        |                                    |                                                                                                    |
|                                                                                                    |                                                                                                    | MORA F.A. ELLO - (PageRA)                                                               |                                    |                                                                                                    |
|                                                                                                    |                                                                                                    | HORA PR. TORDO - (PODIFA)                                                               |                                    | ESENTE                                                                                                    |
|                                                                                                    |                                                                                                    |                                                                                         |                                    |                                                                                                    |
|                                                                                                    |                                                                                                    |                                                                                         |                                    |                                                                                                    |
|                                                                                                    |                                                                                                    |                                                                                         |                                    |                                                                                                    |
|                                                                                                    |                                                                                                    |                                                                                         |                                    |                                                                                                    |
|                                                                                                    |                                                                                                    |                                                                                         |                                    |                                                                                                    |
|                                                                                                    |                                                                                                    |                                                                                         |                                    |                                                                                                    |
|                                                                                                    |                                                                                                    |                                                                                         |                                    |                                                                                                    |
|                                                                                                    |                                                                                                    |                                                                                         |                                    |                                                                                                    |
|                                                                                                    |                                                                                                    |                                                                                         |                                    |                                                                                                    |
|                                                                                                    |                                                                                                    |                                                                                         |                                    |                                                                                                    |
|                                                                                                    |                                                                                                    |                                                                                         |                                    |                                                                                                    |
|                                                                                                    |                                                                                                    |                                                                                         |                                    |                                                                                                    |
|                                                                                                    | L                                                                                                    |                                                                                         |                                    | 1                                                                                                    |
|                                                                                                    |                                                                                                    |                                                                                         |                                    |                                                                                                    |
|                                                                                                    | April Control of Control of Contr |                                                                                         |                                    |                                                                                                    |

15. Inserire "anno accademico", e "importo versamento" (gli importi da inserire per ciascun esame sono riportati nella prima pagina di queste istruzioni) confermare cliccando "inserisci"

| @ 1000 | U SDAA - Sever per pr. (A. 1. +                                                                                                    |                           | 0 - 3 ×                                 |
|--------|----------------------------------------------------------------------------------------------------|---------------------------|-----------------------------------------|
| + 10   | Multitus - manageris Tana Propiet - Garcele Charger                                                                                    | - D x ]                   | ŵ 🔕 !                                   |
| 2      | server12 isidatanet/SchlamcheCO/Proving/in/TessePric argo/Modalita=INS/AdTessa=0                                                       |                           | 100 10 10 10 10 10 10 10 10 10 10 10 10 |
|        | Theo Luman ESAME - (PagoPA)                                                                                                    |                           |                                         |
| Anag   | Tipe exercise                                                                                                    |                           |                                         |
|        | R. Venamento 👘 👘                                                                                                    | PPE VERDI" DI COMO - Como | 2.110                                   |
| L 14   | alata provanienta 📰 🗢 U                                                                                                    | NON INVIATA               |                                         |
| _      | Annu accademica 2020/2021                                                                                                    |                           |                                         |
|        | Ingl. workingentil 200                                                                                                    | i quale privatista        |                                         |
|        | Projektic dali 🔽 1/2221 😌 🕄                                                                                                    | 153                       |                                         |
|        | Pagalader all 🚺 (2020) 🗢 3                                                                                                    |                           |                                         |
| 2      | scandner i hensadner<br>e scandner i de lateri i son<br>i i son depenihite, in caso di larera pegaide con Page<br>i i automaticamente, | dA E hallottime viewe     |                                         |
|        | Attanza an som annose immagin magged til 1988.                                                                                         | ESCHIT                    |                                         |
|        | ti tiserisci                                                                                                    |                           |                                         |
|        | encer_coPublicit.Territes/serf.Cort.1                                                                                                  |                           |                                         |
| -      |                                                                                                    |                           |                                         |
|        | > o # o 🙍 💆 🖬 🕫 🖬                                                                                                    |                           | 🚯 🖸 📽 🛥 👍 40 🔥 1540 🖉                   |

RIPETERE I PUNTI DA 13 A 15 IN CASO DI ISCRIZIONE A PIÙ ESAMI

#### 16. Una volta terminato vi comparirà nella schermata tasse l'elenco degli importi inseriti

| @ UNVERSEAS Several x 4         | ř.                                   |                       |                                                     |                         |                                                       |         | 0 - 0 ×         |
|---------------------------------|--------------------------------------|-----------------------|-----------------------------------------------------|-------------------------|-------------------------------------------------------|---------|-----------------|
| + -> C O . servizit2/videta     | net/SSdidamicheCO/Privariat/Gestiona | Priverst ago Newswey  | minister Privation - C                              | 3N                      |                                                       |         | x 🚯 !           |
| SERVIZI PE                      | R GLI STUDENTI - Data odle           | mas 31/03/2021 15     | 6763                                                |                         |                                                       |         |                 |
| Anagrafica Esansi Tasse Sta     | mpe Allega documentazion             | e Invia Domand        | la                                                  |                         |                                                       |         |                 |
|                                 | CONSER                               | VATORIO DI M          | IUSICA "GIU<br>A ANCOR                              | SEPPE VERDI<br>A NON IN | " DI COMO - Como<br>VIATA                             |         |                 |
|                                 | . F tark post                        | TASSE - DOI           | manda di esa<br>Internetia finita i C<br>O Inserisc | me quale priv           | v <b>atista</b><br>a la regalizadare della richinata. |         |                 |
|                                 | 4 vai al portale esterno pe          | r pagare i bollettini | generati                                            |                         |                                                       |         |                 |
| Hist. Elim. Allegate NAV\Page/A | Tipo tanka Tipo nonnero              | Annu Acuali           | HP Versianti                                        | Data versam.            | C.C.B./C.C.B.                                         | Ingente | ISEE (non-mod.) |
|                                 | 1                                    |                       |                                                     |                         |                                                       |         |                 |
| # 2 0 H C                       | <b>1 m m x1 m</b> 1                  |                       |                                                     |                         |                                                       | 000     | 🖼 di 40 1550 🖬  |

17. Ora dovete cliccare su

+SELEZIONE TASSE PER MAV\IUV(PagoPA)

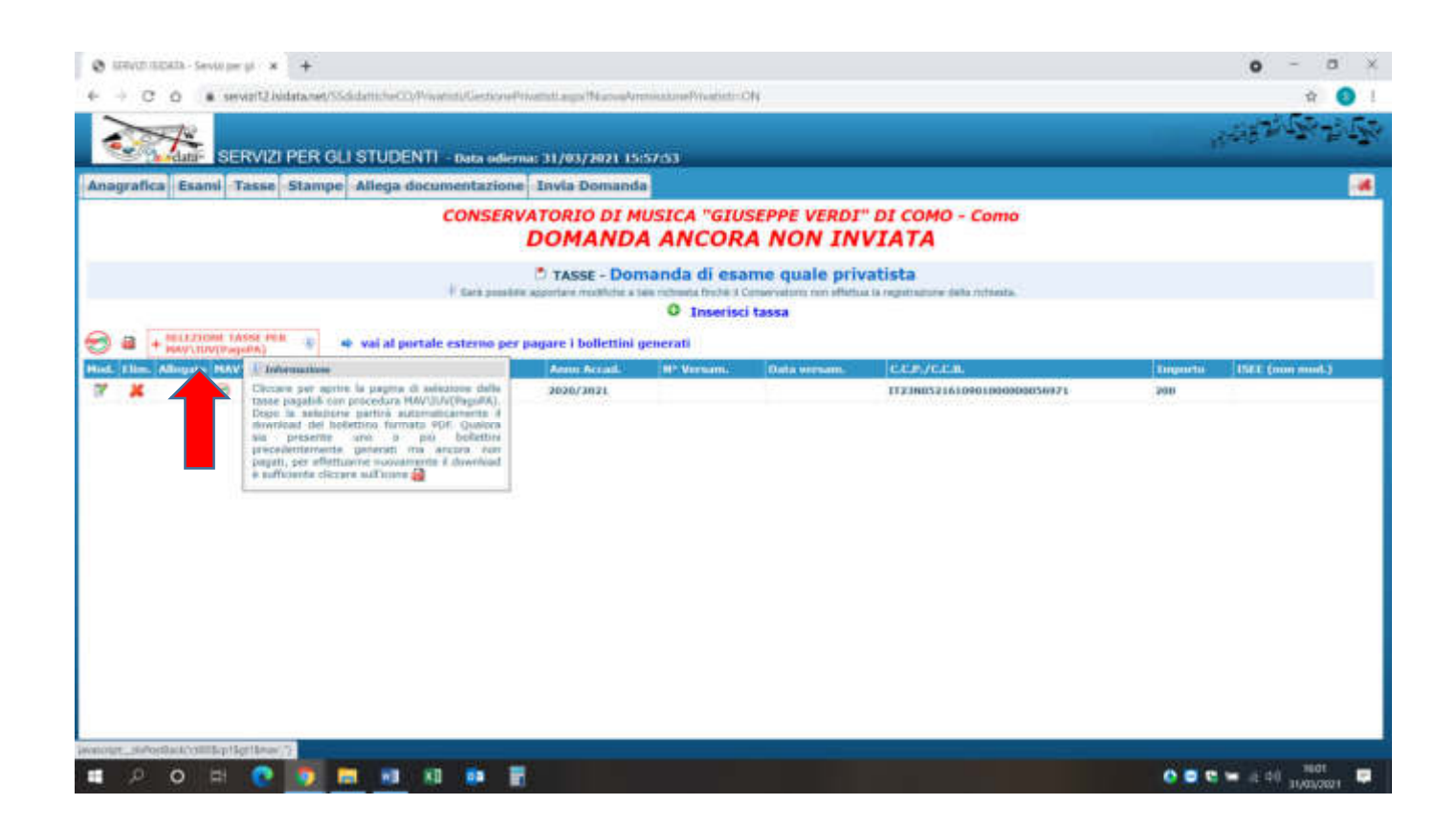

# 18. Selezionate tutte le tasse da pagare fleggando il quadratino di selezione e generate lo iuv per il pagamento cliccando su

+ GENERA UNICO BOLLETTINO PER LE TASSE SELEZIONATE

| 0.11 | NU ADADA Several a +                                                                                                    |                                                                                     |                                                                                                    |                                                                                                    |         | 0 - 3 3                                  |
|------|----------------------------------------------------------------------------------------------------|-------------------------------------------------------------------------------------|----------------------------------------------------------------------------------------------------|----------------------------------------------------------------------------------------------------|---------|------------------------------------------|
| + 3  | Tener papetiti con MAV/UV/PagoPilo - G                                                                                                    | icogle Channes                                                                      |                                                                                                    | - 0 >                                                                                                    |         | ÷ 🜖 !                                    |
|      | · servistZeidatanet/SSildamchel                                                                                                    | COPPOsition TanseMWP                                                                | riv arga                                                                                                    |                                                                                                    |         | AND THE REAL PROPERTY OF                 |
| 1    |                                                                                                    | 💮 💶 Tasse                                                                           | pagabili con procedura MAV\IUV(F                                                                                                    | PagoPA)                                                                                                    |         | 11-1-1-1-1-1-1-1-1-1-1-1-1-1-1-1-1-1-1-1 |
| Anag | In questa faita sursi presenti la baser page                                                                                                    | abili medanés procedura Ak                                                          | An (AN (AuguPA).                                                                                                    |                                                                                                    |         |                                          |
|      | <ul> <li>Per prò tasse aventi <u>stator C.E. Ubon A</u><br/>Beleriona. In questo caso se le tassa fu<br/>La FASSE set.42/XXMATE.</li> <li>Per atampare un bullettore, pdf retative</li> </ul>                                                                                                    | possible dampere or uno<br>linno data è scaleriza dive<br>adruna singoli tassa choi | so bollettano, poli cori la somena degla regore, sede<br>ese sarà alterigatà la mena recente. Per il foaletta<br>per sul lock chick inclutivismo ren questra rives | promendore col pegne di spurta pomente nella colorna<br>na unico utilizzare il line deficita UNICO NCULETZINO PE<br>Il presenta nella colorna Militi/Sepuita | * Como  |                                          |
| Z    | () Attentione: e possibile ge                                                                                                    | enerare encora 5 bolle                                                              | ettini MAV(DJV(PegoPA) in ettese di peg                                                                                                    | jamento,                                                                                                    | utunta. |                                          |
| 0    | LEAD AN AND A LEAD AND A LEAD AND A LEA | ATTENZIONE: prima a<br>importi le quanto il la<br>Tigo Imma                         | Il generate la solici befiellitar metrollare de<br>abellitar generata è incorrectiliti.<br>Imp. A/A: Scolence                                                      | W Data C.C.\lben -                                                                                                    |         |                                          |
| Hud  | CI THER BOLLSTORE THE                                                                                                    | ESAIR                                                                               | 300 3030/3033 30/04/3031                                                                                                    | 1123H0521410912000000000971                                                                                                    |         | Ingentu (SEE (non-mod.)                  |
|      | -                                                                                                    |                                                                                     |                                                                                                    |                                                                                                    |         |                                          |
| 0    | energt_defentien()*n/_]                                                                                                    |                                                                                     |                                                                                                    |                                                                                                    | 1       |                                          |
|      | рон 💽 🛐                                                                                                    | <b>101 KB</b> KB                                                                    | • •                                                                                                    |                                                                                                    |         | <b>○ ○ ○ =</b> 4 40 1000 ■               |

19. Generato lo iuv trovate nella schermata tasse l'icona del pdf (se non la vedete aggiornate la pagina ) aprite il pdf e procedete al pagamento seguendo le indicazioni riportate nel documento

| 4874 <b>- 5</b> 873 |
|---------------------|
|                     |
|                     |
|                     |
|                     |
|                     |
| 15E1 (non mult)     |
|                     |
|                     |

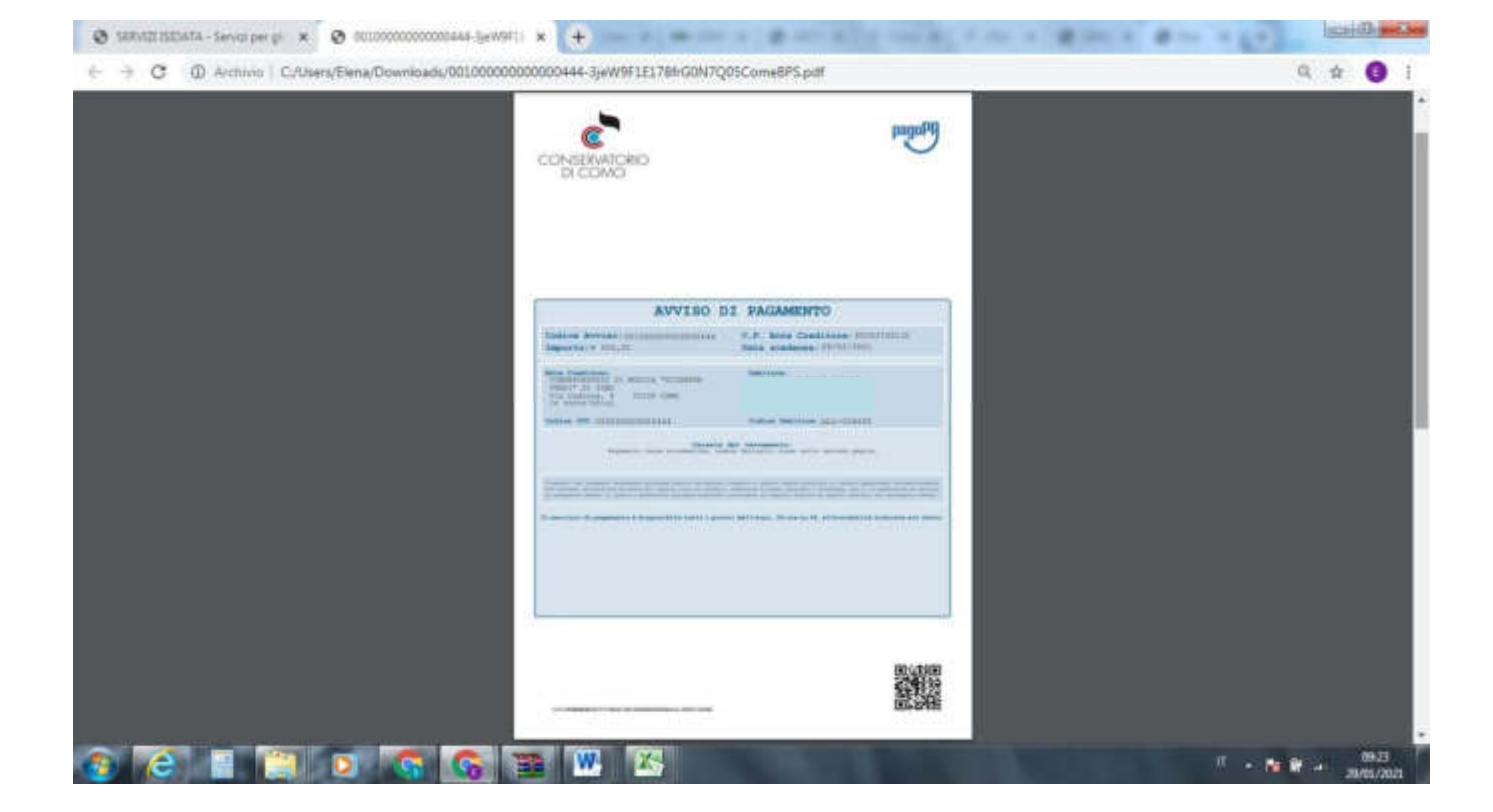

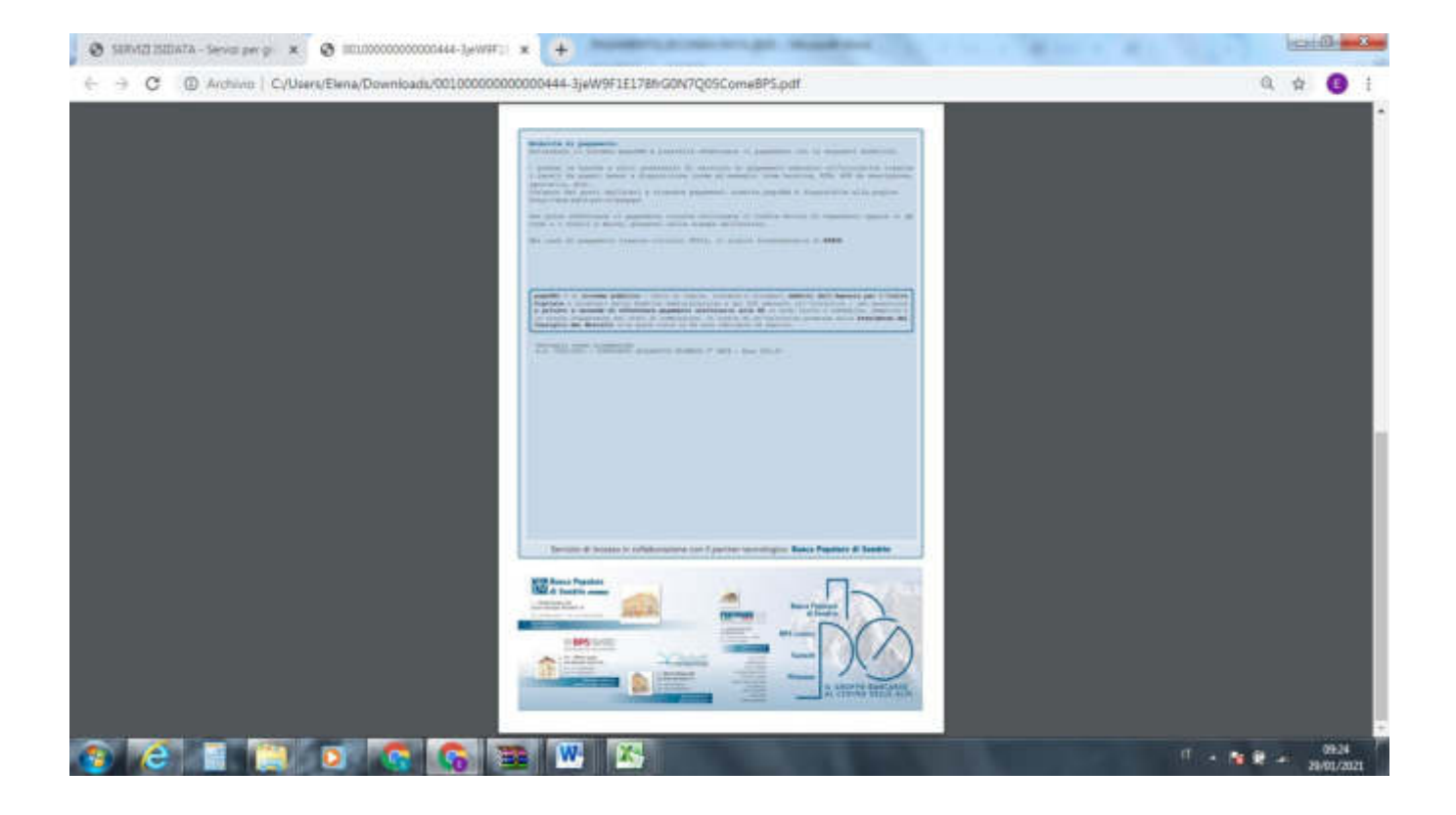

20. Ora selezionare la scheda "allega documenti" ed inserire le scansioni dei documenti di identità del candidato e se minorenne anche la scansione del documento di un genitore/tutore cliccando su "inserisci documento" e ripetere per altri eventuali documenti che ritenete opportuno inserire (autocertificazioni esami già sostenuti ecc)

|                                                                                                    |                                                                                                    |                                                          | - (# B                                                                                                    |
|----------------------------------------------------------------------------------------------------|----------------------------------------------------------------------------------------------------|----------------------------------------------------------|----------------------------------------------------------------------------------------------------|
| 🖉 🚺 Https://www.servichladdeanet.100/bittlaheCO/Provider/Genters                                                                                                    | designation aspe                                                                                                    | - E C Certa.                                             | P-)-12-12                                                                                                    |
| UFVIZI (SIZATA - Servici pe *                                                                                                    | and N. C. Arrent                                                                                                    |                                                          |                                                                                                    |
| Manhia Washing Palletti Manariti 7                                                                                                    | 2                                                                                                    |                                                          |                                                                                                    |
| * 🔝 * 🖃 🍏 * Fephart Scoress * Storest * 📦 * 👉 🔑                                                                                                    | e.                                                                                                    |                                                          | -                                                                                                    |
| SERVIZI PER GLI STUDENTI - 1                                                                                                    | 9eta ediema: 07/12/2017 11:36:04                                                                                                    |                                                          | 19-5-3 Th - St Th - S                                                                                                    |
| agrafica Isami Iassa Stampo Alloga decumentaciona                                                                                                    |                                                                                                    |                                                          |                                                                                                    |
| 1                                                                                                    | DOCOMENTAZIONE - Dopranda di esame quale                                                                                                    | privatista                                               |                                                                                                    |
|                                                                                                    |                                                                                                    | a a regionality and research                             | 10000                                                                                                    |
| medianne questio madulo divella interve i doca me i del figi auffa indicato                                                                                                    | in best are structure the events noticula (in everywhere), ad even po as                                                                           | e a stata cheelta di abegare copia formato POF della car | a di stortità                                                                                                    |
| no animessi colo file (doc, .pdf, .txt, .sie, .prig, jpg e non superio                                                                                                    | In a 2 MB Gascune                                                                                                    |                                                          |                                                                                                    |
| Contraction of the second second seco | Tolorina i fin de primero                                                                                                    |                                                          |                                                                                                    |
| Lines aligned                                                                                                    |                                                                                                    |                                                          |                                                                                                    |
| (The 3 discussional same share and antiputer) and Carolanceaburts in<br>charges our proper surfaces, done Parcentherenes with restaurts                                                                                                    | JAJ / ME Desitop +                                                                                                    | • • • P                                                  |                                                                                                    |
| ill maaret, rart if pin permittie etemationerta.)                                                                                                    | Organizza + Naziva Lartalla                                                                                                    | 5.00                                                     |                                                                                                    |
|                                                                                                    | AAACOCWER<br>AAACOCWER<br>MANCOKE-PC<br>BEBLICI<br>BIBLOTECANER<br>CAMENAI<br>DIDATTICAN<br>DIDATTICAN<br>DIDATTICAN<br>DIDATTICAN<br>MAC     POSA | • Toto (Siz(1/2) • •                                     |                                                                                                    |
|                                                                                                    |                                                                                                    |                                                          |                                                                                                    |
|                                                                                                    | -                                                                                                    |                                                          |                                                                                                    |
|                                                                                                    |                                                                                                    |                                                          |                                                                                                    |
| the second second second second second second second second second second second second second second second se                                                                                                    |                                                                                                    |                                                          | <b>1,10%</b>                                                                                                    |
|                                                                                                    |                                                                                                    | Contraction of the American Contraction of the American  | A REAL PROPERTY AND A REAL PROPERTY AND A REAL |

N.b. qualora si dovesse chiudere il portale in fase di inserimento, per completare/modificare la richiesta munitevi di codice e password che avete ricevuto all'email inserita in fase di iscrizione, riaccedete al portale e selezionate il punto 6 ed inserite le credenziali

| Contraction of the second second                                                                                                    |                                                                                                    |             | Control in                                                                                                    |
|----------------------------------------------------------------------------------------------------|----------------------------------------------------------------------------------------------------|-------------|----------------------------------------------------------------------------------------------------|
|                                                                                                    | Seta net 'Edulation CE/Max/Senarcia augo                                                                                                    | - A C Ceta. | P+ Grat                                                                                                    |
| rviti per gli Studenti - Me 🗵                                                                                                    | the opposite to be the first to be the second second | Aread       |                                                                                                    |
| Modifice Yeselizza Preferiti                                                                                                    | Struments 1                                                                                                    |             |                                                                                                    |
| • 🔝 • 🖂 🗰 • Pagaa •                                                                                                    | Sconta · Stonent · Ø · J- Ja 0                                                                                                    |             |                                                                                                    |
| ~                                                                                                    |                                                                                                    |             | 1-21 - 2 - 2 - 2 - 2 - 2 - 2 - 2 - 2 - 2                                                                         |
|                                                                                                    |                                                                                                    | 20-20       | P-D BAR                                                                                                    |
| data-                                                                                                    | VALUES CONTRACTOR AND A CONTRACTOR                                                                                                    | 1200 - 1    | and the second second second second second second second second second second second second second second second |
| 6                                                                                                    | Data odierna: 07/12/2017 10:14:17                                                                                                    | <i>¥</i>    | Assistenza tecnica per il site                                                                                   |
| CEDUITI ICIDATA                                                                                                    |                                                                                                    |             |                                                                                                    |
| SERVILI ISIDAIA                                                                                                    | A Contraction of the second second second second second second second second second second second second second                                                                                                    |             |                                                                                                    |
|                                                                                                    |                                                                                                    |             |                                                                                                    |
| MENU PRINCIPALE -                                                                                                    | - Servizi per gli Studenti degli Istituti di Alta Cultura - CONSERVATORI                                                                                                    |             | Part - B                                                                                                    |
|                                                                                                    |                                                                                                    |             | ~                                                                                                    |
| L. Inverimenta domanda di A                                                                                                    | HHISSION                                                                                                    |             | Hele D                                                                                                    |
| 2. Mulifica domenda di AMMI                                                                                                    | ISSIONI                                                                                                    |             | Help 2                                                                                                    |
| 1. Gestione richiesta di mma                                                                                                    | frienlasione (incrusione al 1º anno - ABILITATO daps esito profitos esame di ammissione)                                                                                                    |             | the la C                                                                                                    |
| 4. Gestione dati degli alliesi a                                                                                                    | ni inmeticulati (essere ali allesi dell'Intenta)                                                                                                    |             | Help 4                                                                                                    |
|                                                                                                    |                                                                                                    |             |                                                                                                    |
| 5. troerimento domanda per                                                                                                    | i Privatali                                                                                                    |             | Help V                                                                                                    |
| 5. Inserimento domanda per<br>6. Modifica domanda per i Pri                                                                                                    | i Presaltati                                                                                                    |             | Help 🐺                                                                                                    |
| 5. Trocrimento domanda per<br>6. Hadilico domando per i Pri<br>7. Teorrimento movi esano d                                                                                                    | n Privalian<br>Nation<br>Is sestence (Privatici UIA" IMPATRICOLATE)                                                                                                    |             | Help V<br>Help V                                                                                                 |
| <ol> <li>Structuresta domanda per</li> <li>Hadifica domanda ger i Pri</li> <li>Sourrinonta macori ecanol d</li> <li>Comunicati</li> </ol>                                                       | n Principali<br>Notifili<br>Is sectoreere (Principali GIA" IMPIATRICOLATI)                                                                                                    |             | Help V<br>Melp V<br>Help V                                                                                       |
| <ol> <li>Troortmento dimanda per</li> <li>Hudifica domanda aor i Pri</li> <li>Hudifica domanda aor i Pri</li> <li>Hudifica domanda materi esanti d</li> <li>Comunicati</li> <li>Caci</li> </ol> | n Princellerin<br>Wedtiell<br>In sectorecore (Princettelli KIA" IMMATRICOLATT)                                                                                                    |             | Help (F)<br>Help (F)<br>Help (F)                                                                                 |
| 5. Trocrimento dimanda per<br>6. Holditca dimanda per i Pri<br>7. trocrimento movi esanti d<br>6. Cementati<br>6. Ceci                                                                          | n Princelleri<br>Wedtell<br>Is sectoreere (Prevettell GIA" IMPATRICOLATI)                                                                                                    |             | Help (V)<br>Help (V)                                                                                             |
| 5. Trocrimenta dimanda per<br>6. Hadibica dimanda per i Pri<br>7. trocrimenta movi esanti d<br>6. Comunicati<br>6. (nc)<br>Si consiglia di loggore atto                                         | i Prevelnen<br>wateli<br>le sesteeere (Prevelieti GIA" IMMATELICOLATI)<br>entamento il manuale relativo al funzionamento del sito "Servizi per gli Studenti". Cliccare su                                                                                                    | Ill'Icona a | Help ()<br>Help ()<br>Help ()                                                                                    |
| 5. Trocrimenta dimanda per<br>6. Holditca dimanda per i Pri<br>7. Inserimenta movi esano d<br>6. Comunicati<br>10. (nc):<br>Si consiglia di loggere atto<br>destra per scaricare il man         | i Prevelenti<br>wortett<br>la sesteeere (Prevelisti GIA" IPPEATRICOLATT)<br>entamente il manuale relativo al funzionamento del sito "Servizi per gli Studenti". Cliccare su<br>nuale in fermato DOC.                                                                                                    | Il'icona a  | Help (2)                                                                                                    |

| A                                  |                                                                                                    | and low                                                             | leiß                           |
|------------------------------------|----------------------------------------------------------------------------------------------------|---------------------------------------------------------------------|--------------------------------|
|                                    | aver somethicke, a manager to end age                                                                                                    | - #0   5004.                                                        | AF PW CPU                      |
| File Mudifice Visualizza Preferito | inumenti 1                                                                                                    |                                                                     |                                |
| 💁 • 🔯 • 🖙 🖶 • Fagina •             | icusers • Shumanti • 🔒 • 🏄 👰                                                                                                    |                                                                     |                                |
| Osur data                          | Outs odierna: 07/13/2017 10:34:53                                                                                                    | 2 Berger                                                            | Assistenza tecnica per il sito |
| SERVIZI ISIDATA                    | SERVIZI PER GLI STUDENTI PRIVATIS                                                                                                    | 11                                                                  |                                |
|                                    | MODIFICA DELLA DOMANDA DE LE<br>Tassecire le credenziali invistevi al mustento della duman<br>Conservatorio<br>CONO<br>Codice<br>1978<br>Pessaord | da di Exame quale Privatista:                                       |                                |
|                                    | Accedi<br>OPerevent della Richietta di Cameraguale Privatista smarti<br>Selectana supra il Cameraguale in maerico l'anna i<br>tmati               | e (sede Anno Aco, sarrente);<br>ista per la richienta 🕢<br>Richiedi |                                |
|                                    |                                                                                                    |                                                                     |                                |
|                                    |                                                                                                    |                                                                     | 4,100% -                       |
| 🥸 🖸 🙆 🛄                            |                                                                                                    | 11 O B B B B A 🔅                                                    | 10-33<br>07/12/2017            |

21. Accedete con le credenziali già in vostro possesso selezionando il conservatorio di Como

| E SI NUMBER                        | and the second second se                                                                                                    |                                                            |           | (C) (C) (C)               |
|------------------------------------|----------------------------------------------------------------------------------------------------|------------------------------------------------------------|-----------|---------------------------|
| Co S Mpr.//www.ierup3.aud          | stated 13 minimer CO/Allien/LagetAllien Laux                                                                                                    | - 80                                                       | Cerca     | P+ 0 = 0                  |
| C LOGIN #                          | a charling and the                                                                                                    | C. Brownson and                                            |           | The Reason of             |
| File Modifice Viscolizze Preferiti | Strumenti ?                                                                                                    |                                                            |           |                           |
| 🍓 • 🔝 • 🖙 🖮 • Pagina •             | Scorezza + Soumenti + 😥 + 🧦 🕮 🖏                                                                                                    |                                                            |           |                           |
|                                    |                                                                                                    |                                                            | - Tat Zil | 9-3.60                    |
| Osudata-                           | Data odierna: 12/03/2018 10:42:45                                                                                                    |                                                            | And And   | tenza tecnica per Il sito |
| SERVIZI ISIDATA                    | SERVIZI PER GLI STUDENT                                                                                                    | 1                                                          |           |                           |
| CENTER IOIDAIA                     |                                                                                                    |                                                            |           |                           |
|                                    |                                                                                                    |                                                            |           |                           |
|                                    | ALESSO AL DATT D                                                                                                    | RALLALLEVI DELLE ISTITUZIONI                               |           |                           |
|                                    |                                                                                                    | Conservatorio                                              |           |                           |
|                                    | спно                                                                                                    |                                                            |           |                           |
|                                    |                                                                                                    | Codice                                                     |           |                           |
|                                    |                                                                                                    | Password                                                   |           |                           |
|                                    |                                                                                                    |                                                            |           |                           |
|                                    |                                                                                                    | Accedi                                                     |           |                           |
|                                    | OCredenziali di accesso sasarrito:                                                                                                    |                                                            |           |                           |
|                                    | Seleziona il Canservatorio che free                                                                                                    | puenti e inserioci l'essail usata per l'immatriculazione 🧉 |           |                           |
|                                    | Contract of Contract of Contra | Recorden                                                   |           |                           |
|                                    |                                                                                                    |                                                            |           |                           |
|                                    | 1                                                                                                    |                                                            |           |                           |
|                                    |                                                                                                    |                                                            |           |                           |
|                                    |                                                                                                    |                                                            |           |                           |
|                                    |                                                                                                    |                                                            |           |                           |
|                                    |                                                                                                    |                                                            |           | *                         |
|                                    |                                                                                                    |                                                            |           | 1048                      |
|                                    |                                                                                                    | 9 9 1                                                      |           | 12/02/2018                |

#### 22. Selezionare il punto 1

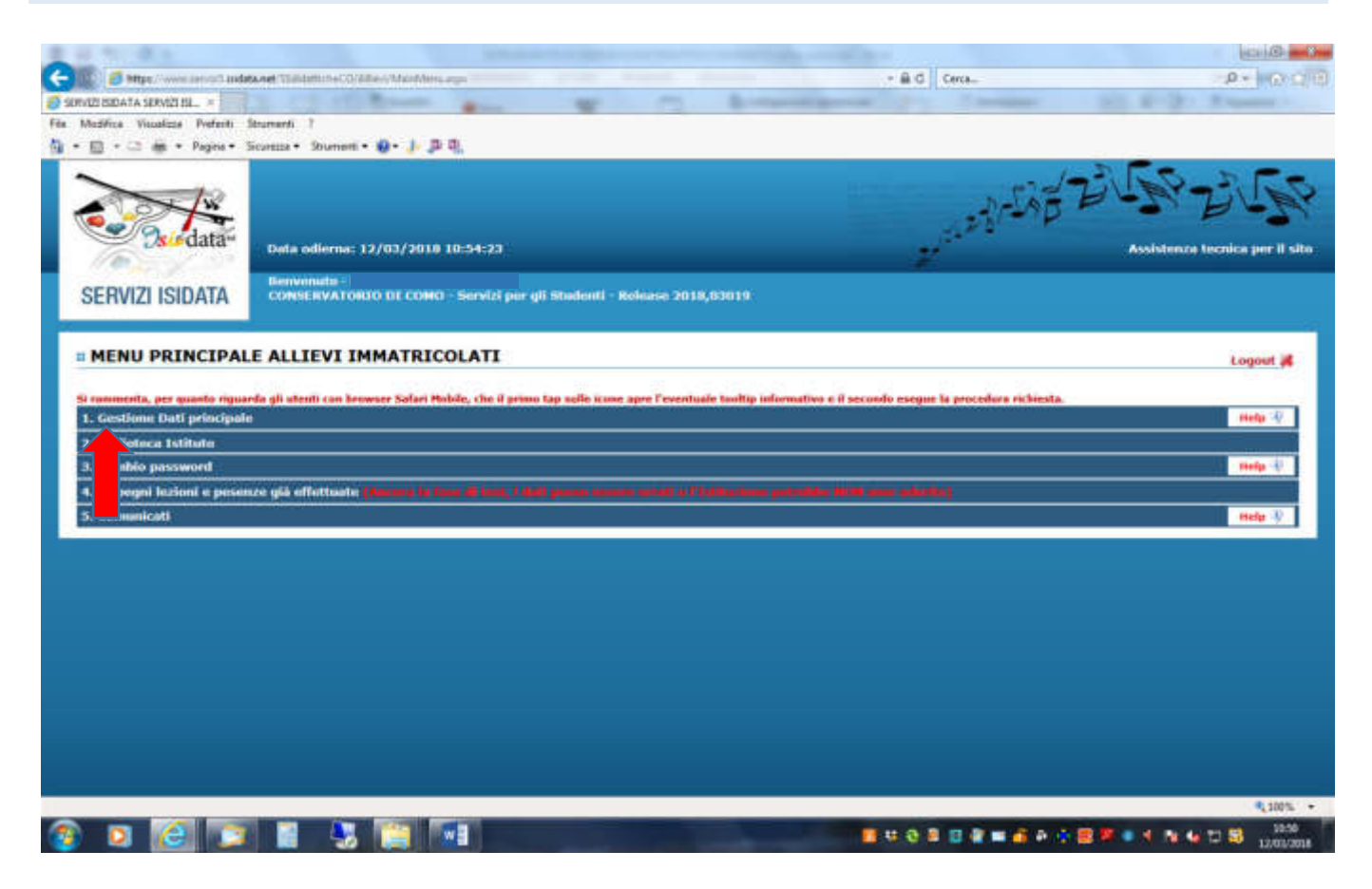

#### 23. Se serve modificate pure l'anagrafica altrimenti passate al punto successivo

| E H. Stort R. A.                                                                              |                                                                                                    |                                                        |                                                                      |              | (ici)@ ==0                                                                                                    |
|-----------------------------------------------------------------------------------------------|----------------------------------------------------------------------------------------------------|--------------------------------------------------------|----------------------------------------------------------------------|--------------|----------------------------------------------------------------------------------------------------|
| <ul> <li>(1) Styp://www.sensuthadda.oet/ThistamicheCO/AF</li> </ul>                           | lev/Avagation appr                                                                                                    |                                                        |                                                                      | - B.C. Cerca | 0 × 0 0                                                                                                    |
| SERVER BEDATA - Servici pe =                                                                  |                                                                                                    |                                                        |                                                                      |              | B                                                                                                    |
| File Madifice Vesselizze Preferiti Strumenti ?                                                |                                                                                                    |                                                        |                                                                      |              | and the second second se |
| 🕼 • 💼 • 🖙 🗰 • Pagea • Sourcea • Sourceat •                                                    | 9-j.p.q.                                                                                                    |                                                        |                                                                      |              |                                                                                                    |
| SERVIZI PER GLI STU                                                                           | DENTI – Data odjerna: 12                                                                                                    | 7/03/2018 10:58:14                                     |                                                                      |              | Dig Bit Barrow                                                                                                    |
| Gestione Duti principale                                                                      |                                                                                                    | 000000                                                 |                                                                      |              |                                                                                                    |
| Anerestica Gentlane Facel Gentlene Ta                                                         | Taxatala Albert                                                                                                    | Stamps                                                 | Offerta Fermalitya                                                   |              |                                                                                                    |
| Comunicazioni dal Comunivatorio:<br>Necesio comunicazione presente de parte del Comunivatione |                                                                                                    |                                                        |                                                                      | 0            |                                                                                                    |
|                                                                                               | CAMPI HODIFICABILI<br>Liverball campi a stando grigis neo<br>asses reedificabili                                                                                                    | Carolina in guanta color<br>per effettuere robieste di | nna i valan desidenti a clicca ta "hom n<br>nediher në diti angrali. | -            |                                                                                                    |
| C DATE REGISTRATE DAL CONSURVATORIO                                                           | (In more camp different to dat<br>original a richasta di madifica)                                                                                                    | Devis richiesta                                        | Annulla modifichi                                                    |              |                                                                                                    |
|                                                                                               | Matricala                                                                                                    |                                                        |                                                                      |              |                                                                                                    |
|                                                                                               | Cognome                                                                                                    |                                                        |                                                                      |              |                                                                                                    |
|                                                                                               | Norme                                                                                                    |                                                        |                                                                      |              |                                                                                                    |
|                                                                                               | Resso                                                                                                    |                                                        |                                                                      | 100          |                                                                                                    |
| PLANSFORT                                                                                     | Scuole di                                                                                                    | PEANOFORTE                                             |                                                                      |              |                                                                                                    |
|                                                                                               | Descetaisme Isrega                                                                                                    |                                                        |                                                                      |              |                                                                                                    |
| TRAILITORAL                                                                                   | TEPO CORNO                                                                                                    | TRADIFICMALE                                           |                                                                      |              |                                                                                                    |
|                                                                                               | Detrili formation                                                                                                    |                                                        |                                                                      |              |                                                                                                    |
| TALIANA                                                                                       | (sceglieria o digitaria)<br>(regionia o digitaria)<br>In possesso di nazionalità<br>Pralana                                                                                                    | TALIANA Z                                              | - TALIANA                                                            |              |                                                                                                    |
|                                                                                               | DATE GEOGRAFIEL DE NASC                                                                                                    | ITA                                                    |                                                                      |              |                                                                                                    |
| - LINE AND A                                                                                  | Regione                                                                                                    | LOMBAROLA                                              |                                                                      | 191          |                                                                                                    |
|                                                                                               | Bracincia                                                                                                    | COMO                                                   |                                                                      | 101          |                                                                                                    |
|                                                                                               | Domana                                                                                                    | CANTIE                                                 | A CANTUR                                                             | ~            |                                                                                                    |
| <                                                                                             | and the second second sec | Contraction (                                          |                                                                      | >            |                                                                                                    |
|                                                                                               |                                                                                                    |                                                        |                                                                      |              |                                                                                                    |
|                                                                                               |                                                                                                    |                                                        |                                                                      |              | \$100% +                                                                                                    |
|                                                                                               |                                                                                                    |                                                        |                                                                      |              |                                                                                                    |

## 24. Ora selezionate la maschera "gestione esami" 🛑 e poi 🛑 "clicca per inserire nuovo esame"

| 1 11 11 - 11 A                                                                                                    | The Manufacture of the       |                                         |                                                        |                                              |                     |                       | (Child)                  | - 8  |
|----------------------------------------------------------------------------------------------------|------------------------------|-----------------------------------------|--------------------------------------------------------|----------------------------------------------|---------------------|-----------------------|--------------------------|------|
| (=) 🕼 https://www.iercell.index.vet/Villighthology/Colline//1                                                                             | and them, breek exportants.) |                                         |                                                        |                                              | G Cerca.            |                       | P+ 0                     |      |
| SERVED EXDATA - Servici pe =                                                                                                    |                              | a                                       |                                                        |                                              |                     |                       | Marrie -                 |      |
| File Modifice Visualizze Preferiti Strumenti ?                                                                                            |                              |                                         |                                                        |                                              |                     |                       |                          |      |
| 🖣 • 🗒 • 🗁 🚋 • Pages • Scuessa • Sourcett • 🤬 •                                                                                            | 1 P R.                       |                                         |                                                        |                                              |                     |                       |                          |      |
| SERVIZI PER GLI STUDE                                                                                                    | VII - Data odierna: 12/0     | 1/2018-11:02:0                          |                                                        |                                              |                     | at .                  | 11825-20                 | 52   |
| Gestione Dati principale                                                                                                    |                              |                                         | -                                                      |                                              |                     |                       |                          |      |
| Anageofica Geoffene Taxan                                                                                                    | Taxately Alleve              | Stamps                                  | Offerta Formative                                      |                                              |                     |                       |                          |      |
|                                                                                                    | A life of life of the second |                                         |                                                        |                                              |                     |                       |                          |      |
| In crieda la richieste per al consi<br>her i nunc torte puo:<br>Madificare en conse ( # Einstein en conse                                 |                              | Chi esarri                              | nde gli esanti glà regis<br>I glà registrati non posso | trati dal Conservator<br>lo esare modificati | te .                |                       |                          |      |
| Clicca and inserted an move core                                                                                                    |                              |                                         |                                                        |                                              |                     |                       |                          |      |
| Griglio Corsi/Eser<br>Trouver corso faid references of A.A.                                                                               |                              |                                         |                                                        |                                              | 🗐 Stampa domi       | inda di esame per Pri | vetista già immatricolat | -    |
| Grdinamento grigi A.A. a prinu                                                                                                    | Metti in primo piano n       | wwi esemi sost.                         | e nuovi corsi                                          |                                              |                     |                       |                          | 1    |
| Operational Access Development (a sub-<br>affre A.K. desplorate.<br>Potente sceptere TA.A. di rifarmente salle<br>freestre di montreeste. | costa\Caeso                  | Ore: Ore<br>freq frequent<br>progr Tate | Documber/Ton.Prep.                                     | Vuto Data<br>Esame asame                     | Contract Secondaria | A.Acr.<br>Exame       | Relatore                 | ^    |
| Europy Talks Holivella starts betta or Tessance<br>registrativ, or samt gaineds pair tra to regist<br>second della astalla in bases.      |                              |                                         |                                                        | 6.68 22/06/200                               | anna anna           | 1990/2008             |                          | •    |
|                                                                                                    |                              |                                         |                                                        |                                              |                     |                       |                          |      |
|                                                                                                    |                              |                                         |                                                        |                                              |                     |                       |                          |      |
|                                                                                                    |                              |                                         |                                                        |                                              |                     |                       |                          |      |
|                                                                                                    |                              |                                         |                                                        |                                              |                     |                       |                          |      |
|                                                                                                    |                              |                                         |                                                        |                                              |                     |                       |                          |      |
|                                                                                                    |                              |                                         |                                                        |                                              |                     |                       |                          | ~    |
| c                                                                                                    |                              |                                         |                                                        |                                              |                     |                       | >                        |      |
|                                                                                                    |                              |                                         |                                                        |                                              |                     |                       |                          |      |
|                                                                                                    |                              |                                         |                                                        |                                              |                     |                       |                          |      |
|                                                                                                    |                              |                                         |                                                        |                                              |                     |                       |                          |      |
| and/neww.service.sidata.net/SSOktamicheCO/Alliev/Esami/Esami,breve                                                                        | angoTudi+1#                  |                                         |                                                        |                                              |                     |                       | 1005                     |      |
|                                                                                                    |                              |                                         |                                                        | <b>1</b> • • •                               | 9 🖲 🖾 🗑 🖬 🍊 4       | N 🕸 📰 🖉 🔹 🤺           | 12,000                   | 2018 |

25. Ora inserite l'esame a cui volete iscrivervi selezionando la materia 📥 il tipo di esame 🛽 > e la sessione e cliccare inserisci Ripetere per ogni esame che si vuole sostenere 2 E 5- C + NE PER EXCHIPTION ESAND PRIVATED CONTRELATION AND 12日 年 81日 elera sangietos - 🕅 THE HOME INSERDICE MOGETTAZIONE LAYOUT DEPARTNA REFERENTE LETTIPE REVERDE VENALIZZA

| C mpc were and                                                                    | inducation of a Dubbicher, C. Week                                                                                                    | Lam/Addamena age/Modelta-Doductitutere.modfice.                                                                                                    | a          | Tholo Soltotholo Belui dek. Kolao Jon. 😨            | Q Selectora -                         |
|-----------------------------------------------------------------------------------|----------------------------------------------------------------------------------------------------|----------------------------------------------------------------------------------------------------|------------|-----------------------------------------------------|---------------------------------------|
|                                                                                   | DATI ESAME                                                                                                    | Lif Insertier                                                                                                    |            |                                                     | Modifica e                            |
| Sign direct correct<br>Sign direct correct<br>Tipo Co<br>Bi <sup>+</sup> Committe | CULTUICUUS<br>AREUNIA COMPLEMENTARE<br>AREUNIA COMPLEMENTARE<br>ARES SCIENCE & CERALE<br>(address)<br>COMPLEXE COMPLEXE<br>SERVICE AFCOM ORCHAIN<br>SERVICE AFCOM ORCHAINEAL<br>LETTERATURA PHETACA COMPLEXE<br>LETTERATURA PHETACA COMPLEXE<br>LETTERATURA COMPLEXE<br>LETTERATURA COMPLEXE<br>LE                      | a munica)<br>ATICA<br>munica)                                                                                                    |            | Г Р В В                                             |                                       |
|                                                                                   | PROSEA O'DESIGNE STRUTTERT A<br>DECANY COMPLEMENTANE FLAN<br>ORIGANY COMPLEMENTANE SPECI<br>ORIGANY COMPLEMENTANE SPECI<br>ORIGANY COMPLEMENTANE<br>ORIGANY COMPLEMENTANE<br>ORIGANY COMPLEMENTANE<br>STRUCK DELLA MUSICA (Moderlin<br>STRUCK DELLA MUSICA (Moderlin<br>STRUCK DELLA MUSICA<br>STRUCK DELLA MUSICA<br>STRUCK DE | FIATO<br>ICARCENELAND<br>INVERTIA<br>INVERTIA<br>INVE<br>INVE<br>INVERTIA<br>INVE<br>INVE<br>INVE<br>INVE<br>INVE<br>INVE<br>INVE<br>INVE                                                                                                    | ⊌ Imerise) | 10.0.1<br>4-10.04<br>2017 Statistics                |                                       |
|                                                                                   |                                                                                                    |                                                                                                    |            | namga damanda it masta per Prosteta gel annarvedato |                                       |
|                                                                                   |                                                                                                    | and Constant and Constant and C |            | Mananan <u>Alekti</u> bakalani<br>Tarran takki man  |                                       |
| 13 0114 SIZ IMBOLE                                                                | DB ITALSING PTAKINI                                                                                                    |                                                                                                    |            | # = 5                                               | · · · · · · · · · · · · · · · · · · · |
|                                                                                   |                                                                                                    |                                                                                                    |            |                                                     | 11.17                                 |

| INSERIMENTO - MODERCA SSAME - Internet Funknee                                                                                                    |                                                              | 150 CO 000    |                                                   |                                           |
|----------------------------------------------------------------------------------------------------|--------------------------------------------------------------|---------------|---------------------------------------------------|-------------------------------------------|
| Steel 1                                                                                                    | And an address of the latter watch and share the set         |               | 1                                                 |                                           |
| C http://www.invite.invite.inv                                                                                                    | and an appropriate a second second second                    |               |                                                   |                                           |
| DATTEGAME                                                                                                    | inge in grige net sono officiale                             |               |                                                   | and the second                            |
| TODO PLANOFORT                                                                                                    | NO NORMANN                                                   |               |                                                   | 1 1 1 1 1 1 1 1 1 1 1 1 1 1 1 1 1 1 1     |
| Sanches cares                                                                                                    |                                                              |               |                                                   |                                           |
| Adm: 1                                                                                                    | Arm Acad 201                                                 | 7/2018        |                                                   |                                           |
| Decente nee                                                                                                    | naiste cuil manu a tendina, digitarlo nella casella di tente | cottaetante - |                                                   |                                           |
| Docente Insertio                                                                                                    |                                                              |               |                                                   |                                           |
| Tipo Examp Certifications periods have<br>Certifications periods have                                                                                                    | Seation SERIVA                                               | ( <b>x</b> )  |                                                   |                                           |
| H* Commissione Citile Inferiore                                                                                                    | Supposed acc                                                 |               | attete                                            |                                           |
| Radia manual Carbo Stagestion                                                                                                    |                                                              | 3             | 1                                                 |                                           |
| Costerma<br>Nina 1º Iscalla                                                                                                    | -                                                            |               |                                                   |                                           |
| Fine 2* livella                                                                                                    |                                                              | Linerisci     |                                                   |                                           |
| Fires status                                                                                                    |                                                              |               |                                                   |                                           |
| Firm 1 periodo                                                                                                    |                                                              |               | Stampa domar                                      | sta di esame per Privatista già immatrico |
| Fine II periodo                                                                                                    |                                                              |               | Contractive and the second                        |                                           |
| Time TIL cheby                                                                                                    |                                                              |               |                                                   |                                           |
| Firm III cicla<br>Firm III perioda                                                                                                    |                                                              |               |                                                   |                                           |
| Firm 113 ciclo<br>Firm 113 periodo<br>Firm Incilio<br>Firm periodo                                                                                                    |                                                              |               | e Come. Sessione                                  | AAtz.<br>Doome Relatore                   |
| films 133 ciclo<br>films 133 periode<br>films truetto<br>films particle<br>toconită<br>Tofoneită<br>Tofoneită                                                                                                    | _                                                            |               | n Comm. Secondaria                                | A.Acc. Beliefore                          |
| fine 111 sciedo<br>fine 111 periodo<br>fine Instituto<br>fine periodo<br>Tobreila<br>Tobreila<br>Dobreila<br>Licence<br>MEDIA                                                                                                    | -                                                            |               | e Conna Sectione<br>Sector A Annua                | AArr. Beliefore                           |
| Firm 113 ciclo<br>Firm 113 periods<br>Firm Trutto<br>Firm Trutto<br>Topheriani<br>Licence<br>MEDIA<br>Media<br>Panaggiu/Abhraviasiane                                                                                                    | -                                                            |               | n <mark>M<sup>a</sup> Sections</mark><br>Sector   | AAtz-<br>Exame Halatore                   |
| Firm 113 cicles<br>Firm 113 cicles<br>Firm Intellin<br>I downiki<br>Bohreisen<br>Linewen<br>MEDIA<br>Media<br>Firmwaniane<br>Firmwaniane<br>Firmwaniane<br>Firmwaniane<br>Firmwaniane<br>Firmwaniane                                                                                                    | -                                                            |               | n Crimin, Secolumn<br>Secol I Secolumn            | AALE-<br>Banne Balatore                   |
| film 113 sicks d<br>film 113 sicks d<br>film tituetts<br>film tituetts<br>film sicks d<br>film sicks d<br>film sic                                                                                                | -                                                            |               | er Donne Doublear                                 | AACC.<br>Exame<br>1996/300                |
| Firm 113 sciends<br>firm 113 sciends<br>firm throttle<br>i me prindle<br><b>Extension</b><br>Linewise<br>WEDIA<br>Weblin<br>Fasosogit/Abtrovisations<br>firmsacture<br>Prova Finalls<br>Qualitysteriotic<br>Generative<br>Constraints<br>Constraints                                                                                                    | _                                                            |               | er Canaa, Secolaan<br>Ganaa, Giittya              | AAC. Balatore                             |
| Firm 113 sciends<br>Firm 113 sciends<br>Firm Bradfo<br>Firm portadio<br>Totherises<br>Linewise<br>HEDDA<br>Health<br>Passaggio/Abbreviations<br>Prova Finalis<br>Qualinguisticade<br>Grandel<br>Qualinguisticade                                                                                                    | Ť                                                            |               | M <sup>ar</sup> Sessiment                         | AAC.<br>Busine<br>1996/2008               |
| Firm 113 sciends<br>Firm 113 sciends<br>Firm Tractio<br>Firm partials<br>Liberaritä<br>Liberaritä<br>Metallä<br>Heado<br>Prona Firalla<br>Qualingastenade<br>Guangastenade                                                                                                    | ÷                                                            |               | M <sup>ar</sup> Section<br>Common<br>2001 1 CUTAN | AAC-<br>Fame Belatore<br>1990/2008        |
| Firm 113 scients<br>Firm 113 scients<br>Firm Intelline<br>I downik<br>I downik<br>Exercise<br>MEDIA<br>Firm State<br>Firm State<br>Prove Sinals<br>Quadrisonals<br>Quadrisonals<br>Quadrisonals                                                                                                    | Ţ                                                            |               | AF CITME SCALE                                    | AAC-<br>Farme Holafore                    |
| film 113 sicilo<br>film 113 sicilo<br>film finality<br>for india<br><b>Solucian</b><br>Lianvaa<br>MEDIA<br>Hadia<br>Procession<br>Procession<br>P | Ļ                                                            |               | A" DOLARMONT<br>CITANA<br>Mart I SUTIYA           | AALL<br>Farme<br>1996//100                |
| fine 113 sciends<br>fine 113 sciends<br>fine insults<br>for insults<br><b>Solucion</b><br>Lanvaa<br>MEDIA<br>Hada<br>Panaggin/Abhrwiastone<br>Panaggin/Abhrwiastone                                                                                                    | Ţ                                                            |               | Art Doolaan                                       | AAL-<br>Farmer<br>1996/300                |
| film 113 sicked<br>film 113 sicked<br>film linetite<br>in tradite<br>size state<br>linetite<br>Heads<br>Heads<br>Prova Sinath<br>Prova Sinath<br>Generation<br>Brownedth<br>Generation<br>Brownedth<br>Generation<br>Comparements<br>Generation<br>Generation                                                                                                    | •                                                            |               | er Come                                           | AAC-<br>Base Balafore<br>1996/2008        |
| Firm 113 scients<br>Firm 113 scients<br>Firm income<br>I downik<br>I downik<br>Bolicenk<br>HEIBA<br>Firm State<br>Firm State<br>Prove Sinals<br>Quadrummele<br>Quadrummele<br>Quadrummele                                                                                                    | Ţ                                                            |               | n Coma                                            | AACC<br>Farmer<br>1999/1000               |
| Firm 113 scifford<br>Firm 113 scifford<br>Firm Finalthan<br>I downik<br>I downik<br>HEIBA<br>Mathe<br>Prove Sinalth<br>Quadrisonale<br>Quadrisonale<br>Quadrisonale<br>Quadrisonale                                                                                                    |                                                              |               | n Coma                                            | AAC-<br>Exame<br>1999/1000                |

| Image: State of the state of the state o |        |
|----------------------------------------------------------------------------------------------------|--------|
| 10 - Lamps in grups can selected                                                                                                    |        |
| Trampi in grigit not suno offabili                                                                                                    |        |
| DATE FORME                                                                                                    |        |
| Loss Plantert (2)                                                                                                    | PAR SA |
| Spectra care                                                                                                    |        |
| Carefic         Annu 1         Annu 1                                                                                                    |        |
| In     IP     Conservations     Image: Conservations       Note many     Note many     Image: Conservations     Image: Conservations       Note many     Image: Conservations     Image: Conservations     Image: Conservations       Note many     Image: Conservations     Image: Conservations     Image: Conservations       Note many     Image: Conservations     Image: Conservations     Image: Conservations       Note many     Image: Conservations     Image: Conservations     Image: Conservations       Note many     Image: Conservations     Image: Conservations     Image: Conservations       Image: Conservations     Image: Conservations     Image: Conservations     Image: Conservations       Image: Conservations     Image: Conservations     Image: Conservations     Image: Conservations       Image: Conservations     Image: Conservations     Image: Conservations     Image: Conservations       Image: Conservations     Image: Conservations     Image: Conservations     Image: Conservations       Image: Conservations     Image: Conservations     Image: Conservations     Image: Conservations       Image: Conservations     Image: Conservations     Image: Conservations     Image: Conservations       Image: Conservations     Image: Conservations     Image: Conservations     Image: Conservations       Image: Conservations     I                                                                                                    | keists |
| (                                                                                                    | >      |
|                                                                                                    | 1075 • |
|                                                                                                    | 11.01  |

## 26. Inseriti gli esami selezionate la maschera "gestione tasse" <u>e poi seguite le istruzioni dal punto 13</u> <u>al punto 19 per procedere</u>

|                                                                                                    | and the second second sec | Barles Birth                         |
|----------------------------------------------------------------------------------------------------|----------------------------------------------------------------------------------------------------|--------------------------------------|
| C 10 Strate / www.samed.mdata.et / Wildebits bot Childebit / Terrar Childebit ange                                                                                                    | - B.G. Cerca                                                                                                    | P = 0 = 0                            |
| SERVICE ISEDATA - Service pe =                                                                                                    |                                                                                                    |                                      |
| File Madifice Viscolate Preferiti Strateerti ?                                                                                                    |                                                                                                    |                                      |
| 🖄 + 🛄 - 🗁 🗰 + Pagina + Sicurezza + Sourrenti + 📦 - 非 💭 🔍                                                                                                    |                                                                                                    |                                      |
| SERVIZI PER GLI STUDENTI - Data odferrat: 12/03/2010-11:30:36                                                                                                    |                                                                                                    | જ્યુ છે. જુરુ પંચ કુરુ <sub>કર</sub> |
| Gestione Dati principale                                                                                                    |                                                                                                    |                                      |
| Assgedies Gestume Exami Gentleme Taxon Taxon Stampe Offices Streepe                                                                                                    |                                                                                                    |                                      |
| In projective and more states     Classe per constitut and more states     Classe per constitut and more states     Classe per constates     Classe per constitut and more states     Classe per con | ù pennthilw rivinsalizzarli.                                                                                                    |                                      |
|                                                                                                    |                                                                                                    |                                      |
| https://www.seniutidisisteta.net/SSDstatischeCO/Allesvi/Tasse/Tasse.aspv#                                                                                                    |                                                                                                    | \$100% ·                             |
| 😰 💿 🙆 🗊 📲 🧏 🎬 🚮                                                                                                    | 4 <b>6 8 8 8 8 8 6</b> 4                                                                                                    | 11.37 12 S 12.00 2018                |

Se la domanda è stata inserita correttamente riceverete in tempi brevi un'email di conferma iscrizione; per qualsiasi ulteriore chiarimento potrete contattare la Segreteria ENTRO E NON OLTRE IL 30 APRILE al seguente indirizzo:

Propedeutici@conservatoriocomo.it